## 1. Acceso a la plataforma

Para acceder a la web y realizar una petición de servicios, la dirección a introducir en el navegador es http://www.ewise.es

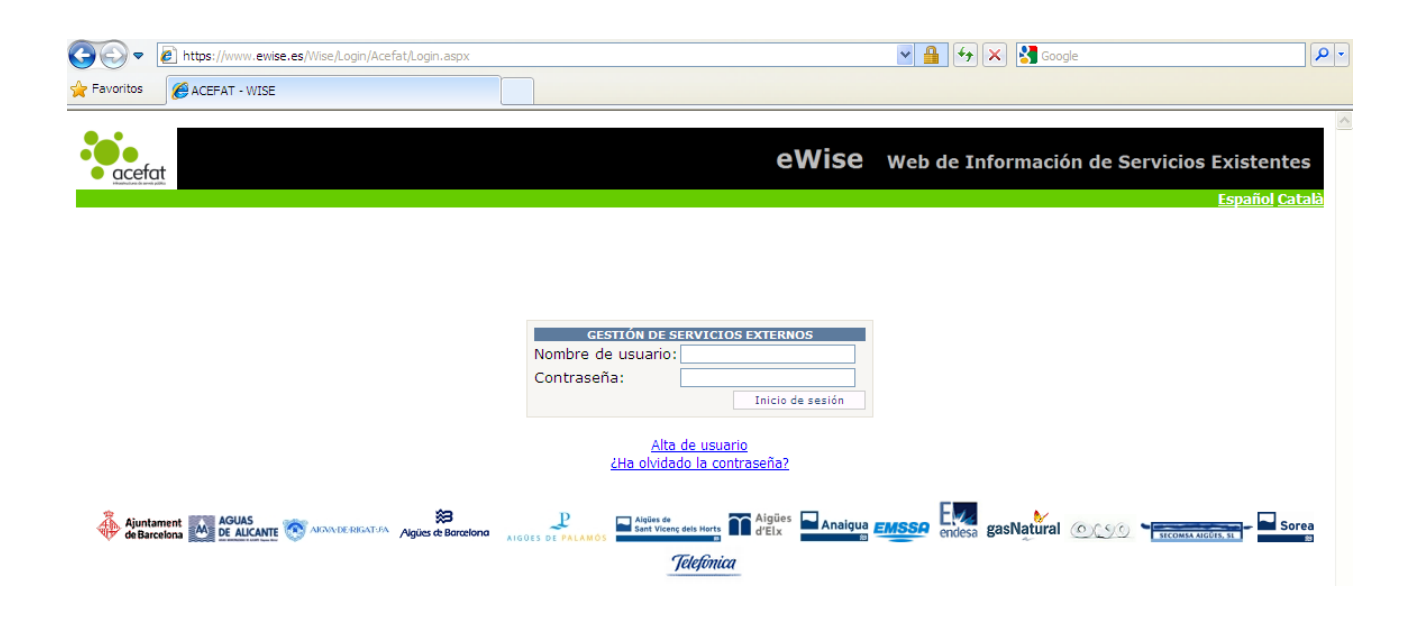

Los navegadores compatibles para acceder a este servicio son: Internet Explorer 6, 7 y 8 y Firefox.

Si accedemos a través de **Internet Explorer 9** se debe de ir a la pestaña herramientas i a la opción "Configuración de Vista de compatibilidad" del menú Herramientas y agregar la web de eWise http://www.ewise.es

| Configuración de Vista de compatibilidad                                     |           |  |  |  |  |  |  |
|------------------------------------------------------------------------------|-----------|--|--|--|--|--|--|
| Puede agregar y quitar los sitios web que se mos<br>Vista de compatibilidad. | trarán en |  |  |  |  |  |  |
| Agregar este sitio web:                                                      |           |  |  |  |  |  |  |
| ewise.es                                                                     | Agregar   |  |  |  |  |  |  |
| Sitios web que agregó a Vista de compatibilidad:                             |           |  |  |  |  |  |  |
|                                                                              | Quitar    |  |  |  |  |  |  |
|                                                                              |           |  |  |  |  |  |  |
|                                                                              |           |  |  |  |  |  |  |
|                                                                              |           |  |  |  |  |  |  |
|                                                                              |           |  |  |  |  |  |  |
|                                                                              |           |  |  |  |  |  |  |
|                                                                              |           |  |  |  |  |  |  |
| Incluir listas de sitios web actualizadas de Microsoft                       |           |  |  |  |  |  |  |
| Mostrar sitios de la intranet en Vista de compatibilidad                     |           |  |  |  |  |  |  |
| Mostrar todos los sitios w <u>e</u> b en Vista de compatibilidad             |           |  |  |  |  |  |  |
|                                                                              |           |  |  |  |  |  |  |
|                                                                              | Cerrar    |  |  |  |  |  |  |

Actualmente los navegadores Google Chrome y Safari no son compatibles con eWise.

# 2. <u>Alta de Usuario</u>

Para realizar una nueva alta.

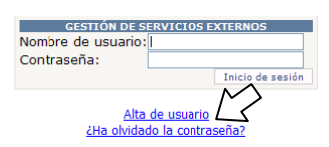

En la pantalla principal pulsar sobre Alta de Usuario. Aparece una pantalla para la introducción de datos.

| C Datos Usuario             | C Datos Empresa               |
|-----------------------------|-------------------------------|
| Usuario                     | CIF/NIF                       |
| Password                    |                               |
| Repetir                     | Empresa                       |
| Password                    | Dirección                     |
| Nombre                      | Código<br>Postal              |
| Apellidos                   | Población                     |
| NIF                         |                               |
| e-Mail                      |                               |
|                             | Teléfono                      |
| Telefono                    | Fax                           |
| Zona preferente Catalunya 💌 | Puede actuar como Contratista |
|                             | Puede actuar como Promotor    |

🗌 Acepto la política de protección de datos personales y las condiciones de servicio:

| Política LOPD                                                                                                    |
|----------------------------------------------------------------------------------------------------|
| De acuerdo con lo establecido por la Ley Orgánica 15/1999, del 13 de diciembre, de Protección de Datos de Carácter Personal, se<br>le informa que sus datos de carácter personal, comunicados en este acto, serán incluidas en un fichero del que es titular<br>ACEFAT, con domicilio en Via Augusta 59 2ª Planta, 08006 Barcelona, la actividad de la cual es la gestión, la coordinación, la<br>dirección de calidad y la información de servicios en el territorio que designan sus socios, con la finalidad de que sus datos<br>puedan ser utilizados para la correcta prestación del servicio de suministración de información eWise. |
|                                                                                                    |
| Cancelar Solicitar Alta                                                                                                    |

- Usuario: introducir 8 caracteres alfanuméricos con el nombre de usuario deseado.
- Password: introducir 8 caracteres alfanuméricos con el password deseado.
- Repetir Password: repetir el password introducido para su confirmación.
- Nombre, Apellidos, NIF: introducir los datos del usuario.
- e-Mail, Teléfono: introducir un e-mail y teléfono válidos y activos del usuario.
- Zona preferente: seleccionar cual es la zona preferente para pedir servicios.
- **CIF/NIF, Empresa**: introducir el nombre y NIF de la empresa del usuario. (Puede darse el caso de que la empresa ya esté dada de alta en la plataforma y por tanto el resto de datos se rellenan automáticamente).
- Dirección, Código Postal, Población, Provincia, Teléfono, Fax: introducir todos los datos de la organización.
- Marcar la casilla o casillas correctas de las siguientes opciones:
   Puede actuar como Contratista
  - 🔲 Puede actuar como Promotor
- Aceptar la política de protección de datos y condiciones del servicio.

Una vez introducidos estos datos hay que pulsar la tecla Solicitar Alta.

A partir de este momento ya se podrá acceder a la plataforma eWise, no obstante, para recibir respuesta de las solicitudes de servicios existentes, **será necesario que el SAU** (Servicio de Atención al Usuario) **valide los datos del usuario** introducidos en el sistema.

**Esto se realizará en un plazo máximo de 48 horas**. Una vez el usuario esté validado ya podrá recibir respuesta de los servicios existentes solicitados.

En caso de que la información del usuario no fuera correcta, el SAU (Servicio de Atención al Usuario) se pondría en contacto con él solicitando los datos adicionales que fueran precisos.

# 3. Inicio de sesión del usuario

Si el usuario está dado de alta, tan solo debe introducir su Nombre de Usuario y Contraseña y acceder a la plataforma.

| GESTIÓN DE SERVICIOS EXTERNOS |                  |  |  |  |  |  |  |  |
|-------------------------------|------------------|--|--|--|--|--|--|--|
| Nombre de usuario:            | USUARIO1         |  |  |  |  |  |  |  |
| Contraseña:                   | •••••            |  |  |  |  |  |  |  |
|                               | Inicio de sesión |  |  |  |  |  |  |  |

### 4. Olvido de contraseña

Hacer clic en: ¿Ha olvidado la contraseña? Tras rellenar los datos y enviar, recibirá una contraseña automáticamente en su dirección de correo electrónico.

| GESTIÓN<br>Nombre de usu<br>Contraseña: | DE SERVICIOS EXTERNOS                             |
|-----------------------------------------|---------------------------------------------------|
| <u>¿Ha</u>                              | <u>Alta de usuario</u><br>olvidado la contraseña? |
| Id Usuario                              | USUARIO1                                          |
| Nif                                     | DNI DEL USUARIO                                   |
| E-Mail                                  | DIRECCIÓN DEL USUARIO                             |
| Cancelar                                | Enviar                                            |

## 5. <u>Condiciones del servicio</u>

Si entra por primera vez en el programa, aparece un mensaje donde existen las opciones de aceptar o no las condiciones del servicio.

| Acepto las condiciones del servicioXX | Sí | No |  |
|---------------------------------------|----|----|--|
|---------------------------------------|----|----|--|

# 6. <u>Selección de Página Inicial</u>

Se muestra una pantalla dónde debemos marcar que página inicial se es la que queremos visualizar por defecto cada vez que se acceda a la aplicación.

Una vez marcada, si no desea que se vuelva a mostrar este mensaje, deberá activar la casilla **No volver a ver** esta página y pulsar **Continuar**.

| O Ayuda                                                                                                    |                                                                                                    |
|----------------------------------------------------------------------------------------------------|----------------------------------------------------------------------------------------------------|
|                                                                                                    | Desde esta pantalla puede escoger cual será la pantalla inicial cuando entre a la aplicación.<br>Por defecto, si no selecciona otra, la página inicial será la lista de proyectos.<br>En cualquier caso, si hay mensajes pendientes de leer, el Tablón siempre será la primera página que se cargará.<br>>>>> Si es la primera vez que entra en la plataforma eWise, pulse el botón continuar. <<<<<br>Breve manual con los pasos para realizar una solicitud de servicios: |
|                                                                                                    | [Descargar MANUAL (formato PDF)]                                                                                                    |
| Seleccione la<br>Administra<br>Autorizacia<br>Filtros<br>Nueva obr<br>Nueva obr<br>Nuevo est<br>Lista de pr<br>TIC | a página inicial<br>ación<br>ones<br>a<br>udio<br>royectos                                                                                                    |
| No volver a ver e                                                                                                  | ista página.                                                                                                    |

La pantalla que aparece por defecto es la de **Proyectos** (a excepción que el usuario tenga noticias sin leer, en este caso se mostrará el **Tablón**).

Si se desea acceder a otra pantalla deberá pulsar sobre la pestaña superior deseada.

Es en la pestaña de **Proyectos** dónde debe estar para iniciar una solicitud de servicios.

### 7. <u>Cambio de Datos del usuario</u>

Para realizar cambios en los datos del usuario se debe acceder a través de la pestaña **Administración** i clicar la opción **Lista**.

A continuación visualizaremos una listado, donde se indican algunos datos generales del usuario.

Para poder acceder al detalle completo de los datos del usuario se debe clicar en el icono

|                      | fat                   |           |    |            |                          |          |              |            |            |         |            | eW         | lise       | Web      | de Inf      | ormac   | ión de Se   | ervici           | os Exi     | stentes       |
|----------------------|-----------------------|-----------|----|------------|--------------------------|----------|--------------|------------|------------|---------|------------|------------|------------|----------|-------------|---------|-------------|------------------|------------|---------------|
| Rosana Tor           | rres Montes           |           |    |            |                          |          |              |            |            |         |            |            |            |          |             |         |             |                  |            | <u>Sali</u> ı |
| Tablón               | Proyectos             | Modificar | ПС | Autorizaci | iones                    | Мара     | Filtros      | Admir      | nistración | 1       |            |            |            |          |             |         |             |                  |            |               |
| Usuarios             |                       |           |    |            |                          |          |              |            |            |         | Listado d  | e Usuarios |            |          |             |         |             |                  |            |               |
| Lista<br>Cam         | <b>∠</b> contraseña   |           |    |            | Identific                | cad      | Nom          |            |            | Org     | anització  |            |            |          |             |         | Correu      |                  |            |               |
| Zips plano           |                       |           |    | -          |                          |          |              |            |            |         |            |            |            |          |             |         |             |                  |            |               |
| LISLO                |                       |           |    |            | 10014                    | MAGES!   | Annos        | Танг       | wate.      | 6       | 1995-02-02 | uerrea.    |            |          |             |         | . MADRIDEOU | <b>lente</b> izi | eyness     |               |
|                      |                       |           |    | L L        | $\overline{\mathcal{X}}$ |          |              |            |            |         |            |            |            |          |             |         |             |                  |            |               |
| 1                    |                       |           |    | , v        | $\sim$                   |          |              |            |            |         |            |            |            |          |             |         |             |                  |            |               |
| •••                  |                       |           |    |            |                          |          |              |            |            |         |            |            |            |          |             |         |             |                  |            |               |
|                      | <b>(</b>              |           |    |            |                          |          |              |            |            |         |            | eW         | lise       | Web      | de Inf      | ormac   | ión de Se   | ervicio          | os Exi     | stentes       |
|                      | fat                   |           |    |            |                          |          |              |            |            |         |            |            |            |          |             |         |             |                  |            | Soli          |
| Kosana Tol           | rres montes           |           |    |            |                          |          |              |            |            | 1       |            |            |            |          |             |         |             |                  |            | <u>34</u>     |
| Tablon               | Proyectos             | Modificar | пс | Autorizaci | iones                    | Мара     | Filtros      | Admir      | histración |         |            |            |            |          |             |         |             |                  |            |               |
| Lista                |                       |           |    |            |                          |          |              |            |            |         |            |            |            |          |             |         |             | Tornar           |            |               |
| Cambio<br>Zins plano | o de contraseñ:<br>os | a         |    |            | Datos us                 | suario   | Identific    | ador usua  | rio        |         |            | NTE        |            |          |             | Idioma  | ,           |                  |            |               |
| Lista                | $\land$               |           |    |            | 34                       | Denand   | NEQ.         |            |            | 38566   | 108866     |            |            | E        | spañol (Es  | paña)   |             | ~                |            |               |
| (                    |                       |           |    |            |                          |          | No           | ombre      |            | -       |            |            | A          | pellidos | ;           |         |             |                  |            |               |
|                      | $\checkmark$          |           |    |            | 1                        | 0520062  |              |            |            | E-Mail  | es montes  |            |            |          |             | Teléfor | 0           |                  |            |               |
|                      |                       |           |    |            | 3                        | ummen    | nesticou     | SW:        |            |         |            |            |            | 88       | 1468722728° | r       |             |                  |            |               |
|                      |                       |           |    |            | (                        | Organitz | ació 🔯       | 10052440   | NAMESER    | BOULDER |            |            |            |          |             |         |             |                  |            |               |
|                      |                       |           |    |            |                          | 5        | 1.0          |            |            |         |            |            |            |          |             |         |             |                  |            |               |
|                      |                       |           |    |            | Datos en                 | ntorno   |              |            |            |         |            |            |            |          |             |         |             |                  |            |               |
|                      |                       |           |    |            | Adminis                  | stración |              | restana ii | nicial     |         | *          | Comunidad  | d Valencia | na       | EPSG        |         |             | •                |            |               |
|                      |                       |           |    |            | ,                        |          | _            |            |            |         |            | ,          |            | _        |             |         |             |                  |            |               |
|                      |                       |           | 6  | $\cdot$    |                          |          | $\checkmark$ | Ocultar s  | elección   |         |            |            |            | ⊻0       | cultar ayu  | da mapa |             |                  |            |               |
|                      |                       |           | ~  | -          | Gestión                  | de carte | ografías     |            |            |         |            |            |            |          |             |         |             |                  |            |               |
|                      |                       |           |    |            |                          |          |              |            |            |         |            |            |            | _        |             |         |             | _                |            |               |
|                      |                       |           |    |            |                          |          |              |            |            |         |            |            |            |          | Cancelar    |         | Guardar     |                  | 7          |               |
|                      |                       |           |    |            |                          |          |              |            |            |         |            |            |            |          |             |         |             | ト                | $\diamond$ |               |

Una vez nos encontramos en esta pantalla podemos editar algunos datos del usuario y a continuación clicar en el botón de **Guardar**.

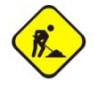

Hay que tener en cuenta que los links de las aplicaciones de **"Gestión de Cartografías"** y **"Zips planos"** actualmente no se encuentran disponibles.

#### Desde la pestaña Administración podemos cambiar la contraseña y Guardar.

| acefat                                                 |                                                                   |           |    |                                                                              |        |                        |                |   | eWise    | Web de Inforn | nación de Se | ervicios Ex | istentes     |
|--------------------------------------------------------|-------------------------------------------------------------------|-----------|----|------------------------------------------------------------------------------|--------|------------------------|----------------|---|----------|---------------|--------------|-------------|--------------|
| Rosana Torres Mo                                       | ontes                                                             |           |    |                                                                              |        |                        |                |   |          |               |              |             | <u>Salir</u> |
| Tablón Pro                                             | oyectos                                                           | Modificar | ПС | Autorizaciones                                                               | Мара   | Filtros                | Administración | 1 |          |               |              |             |              |
| Usuarios<br>Lista<br>Cambio de<br>Zips planos<br>Lista | Usuarios<br>Lista<br>Cambio de contraseña<br>Zips planos<br>Lista |           |    | e usuario<br>dentificador de usua<br>ontraseña de usua<br>onfirmar contraseñ | nrio 🔊 | 2/18/1002-<br>••<br>•• |                |   |          |               |              |             |              |
|                                                        |                                                                   |           |    |                                                                              |        |                        |                |   | Cancelar | Guardar       |              |             |              |

### 8. <u>Crear proyectos</u>

Existen dos opciones para poder pedir proyectos y solicitar los servicios y que son los siguientes:

- Nuevo Estudio: cuando se estudia una zona sin previsión de fecha para la ejecución de una obra.
- Nueva Obra: cuando la información de servicios es para la ejecución de una obra fijada en el tiempo. Este tipo de proyectos pueden requerir la gestión de la agenda TIC (Orden TIC 341/2003) con un representante de Endesa si la obra es igual o superior a 25m.

| accefat<br>Nombre y Apelidor                           |                                                                                                    |
|--------------------------------------------------------|----------------------------------------------------------------------------------------------------|
| Tablon Proyectos Mcdificar TIC                         | Autorizaciones Mapa Filtros Administración                                                                                            |
| Menú principal 🛛 🔞 🔇                                   | Ayuda                                                                                                    |
| Nuevo Estudio<br>Nueva Obra                            | LISTA DE PROYECTOS                                                                                                    |
| Código Proyecto                                        | 1) Para solicitar información de servicios debe hacer click en:                                                                       |
|                                                        | - Nuevo Estudio (Petición para planificar un projecto sin plazo definido).                                                            |
| Filtro actual :<br>DEFECTE                             | - Nueva Obra (Petición de proyecto de ejecución immediata. Implica gestión TIC en caso de obra mayor de 25 metros en la vía pública). |
| Lista de Proyectos a Informe :<br>Gestión de Favoritos | 2) Los proyectos pendientes de recibir servicios se encuentran en la carpeta PENDIENTE .                                              |
| Conjunto de Visualización 🛛 💿                          | 3) Los proyectos con información de servicios pendientes de leer se encuentran en la carpeta NOVEDADES.                               |
|                                                        | [Descargar MANUAL Solicitud de servicios (formato PDF)]                                                                               |

#### 8.1. Nuevo Estudio

Pulsar sobre Nuevo Estudio. Irá a la pestaña **Mapa** (dónde primero aparece una pantalla informativa que podrá marcar para que no se vuelva a mostrar en un futuro si lo consideramos necesario. Luego hacer clic en Continuar).

| acef       | at                          |                            |          |                      |             |              |                      |                                                                                             |
|------------|-----------------------------|----------------------------|----------|----------------------|-------------|--------------|----------------------|---------------------------------------------------------------------------------------------|
| Nombra y A | Apallidos                   |                            |          |                      |             |              |                      |                                                                                             |
| Tablón     | Proyectos                   | Modificar                  | пс       | Autorizaciones       | Mapa        | Filtros      | Administración       |                                                                                             |
|            |                             |                            |          |                      |             |              |                      |                                                                                             |
|            |                             |                            |          |                      |             |              |                      |                                                                                             |
|            | 1) Selec                    | cione el área              | en el m  | napa (o busque por o | calle o coo | ordenadas)   | i, dele un nombre al | punto y pulse el botón '+' para añadir el punto a la lista.                                 |
|            | <b>2)</b> Una v<br>desee ej | vez selecciona<br>lecutar. | dos los  | puntos, vaya a la pe | estaña Ge   | stión, selec | ccione los puntos de | la lista, configure los datos de la petición y use el botón correspondiente a la acción que |
|            | [+ inform                   | nación, MANU.              | AL en fo | ormato FDF]          |             |              |                      |                                                                                             |
|            |                             | lver a ver est             | a págin  | a.                   |             |              |                      |                                                                                             |
|            | Contin                      | uar                        |          |                      |             |              |                      |                                                                                             |
|            |                             |                            |          |                      |             |              |                      |                                                                                             |

Visualizará la pestaña Mapa.

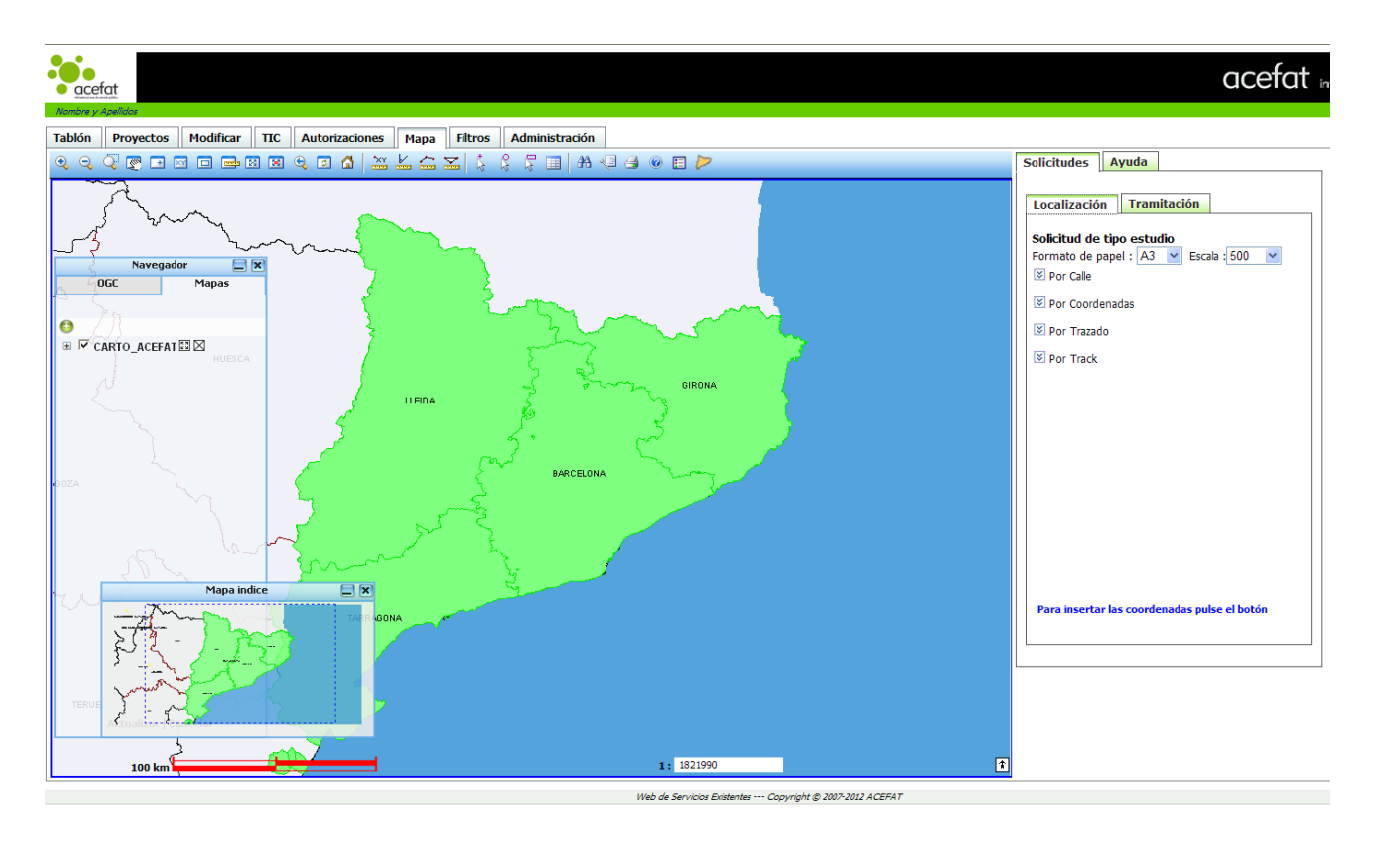

Para buscar la zona del Nuevo Estudio existen 4 opciones:

✓ Por Calle: rellenar los campos Provincia, Municipio, Calle y №. (El Cruce es opcional)

| Solicitudes A                                                       | yuda                                                                                                    |   |  |  |  |  |  |  |  |  |
|---------------------------------------------------------------------|----------------------------------------------------------------------------------------------------|---|--|--|--|--|--|--|--|--|
| Localización                                                        | Tramitación                                                                                                    |   |  |  |  |  |  |  |  |  |
| Solicitud de tipo estudio<br>Formato de papel : A3 V Escala : 500 V |                                                                                                    |   |  |  |  |  |  |  |  |  |
| Provincia                                                           | Barcelona                                                                                                    | ~ |  |  |  |  |  |  |  |  |
| Municipio                                                           | BARCELONA                                                                                                    | ~ |  |  |  |  |  |  |  |  |
| Calle/Toponimo                                                      | Calle/Toponimo VIA AUGUSTA                                                                                                    |   |  |  |  |  |  |  |  |  |
| Cruce                                                               | Calle de cruce                                                                                                    | æ |  |  |  |  |  |  |  |  |
| Punto<br>Nombre :                                                   | Punto ,, Nombre : Intervention of the second second |   |  |  |  |  |  |  |  |  |
| Por Track                                                           |                                                                                                    |   |  |  |  |  |  |  |  |  |
| Para insertar las coordenadas pulse el botón                        |                                                                                                    |   |  |  |  |  |  |  |  |  |

Una vez introducidos los datos pulsar los prismáticos para visualizar la zona en el mapa.

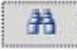

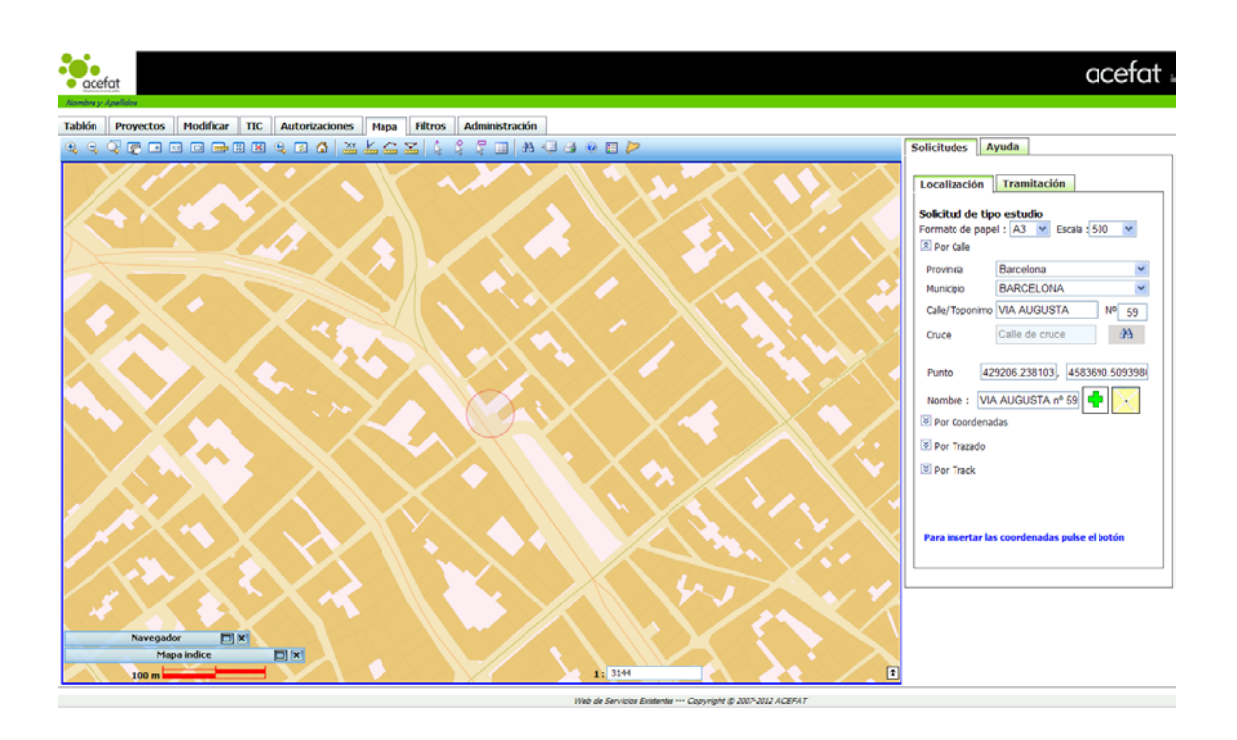

Insertar el punto en el mapa con el icono para añadir punto

(Este icono NO aparecerá si hemos seleccionado la opción Nueva Obra en lugar de Nuevo Estudio, ya que para Nueva Obra, el programa obliga al usuario a dibujar un trazado para poder calcular la longitud de la obra y, si procede, que el proyecto entre en el proceso de la TIC de Endesa).

÷

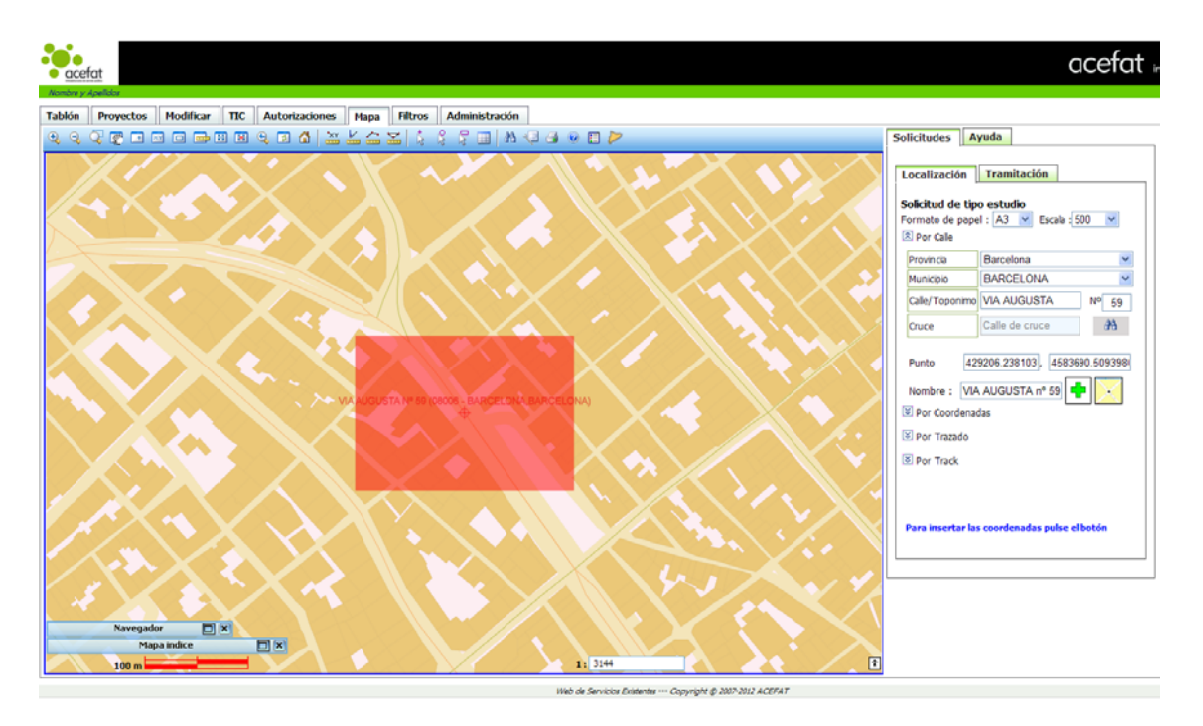

Puede repetir el proceso para insertar más puntos.

✓ **Por Coordenadas:** introducir las coordenadas y poner un Nombre al punto.

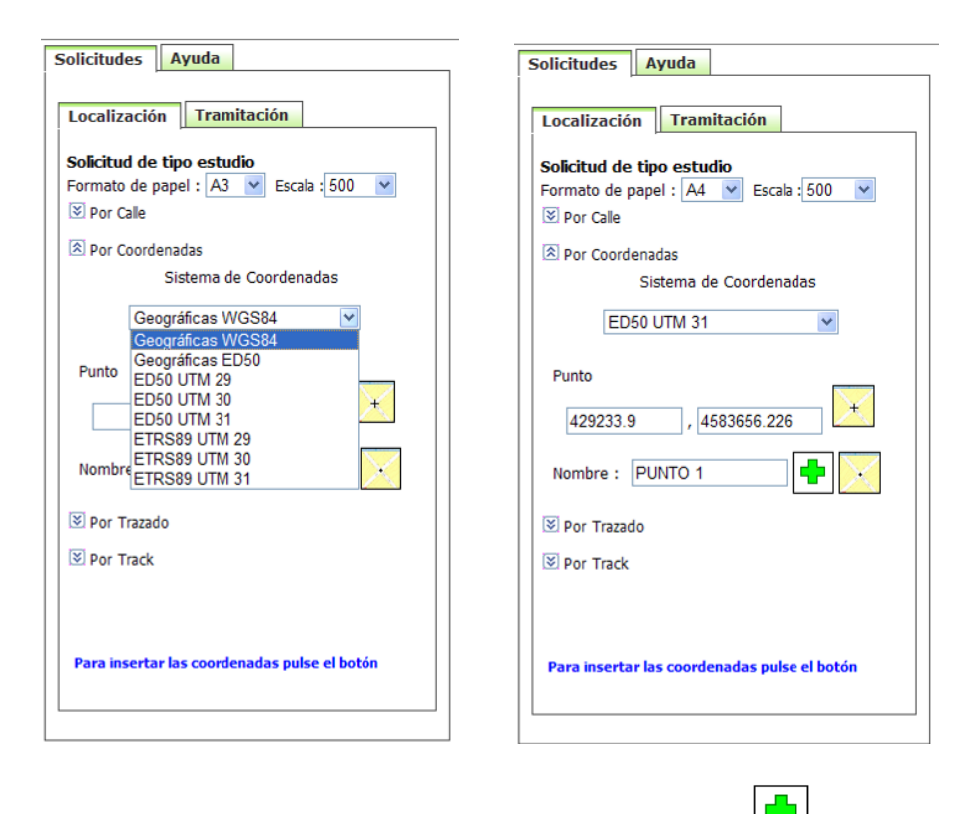

Insertar el punto en el mapa con el icono para añadir punto

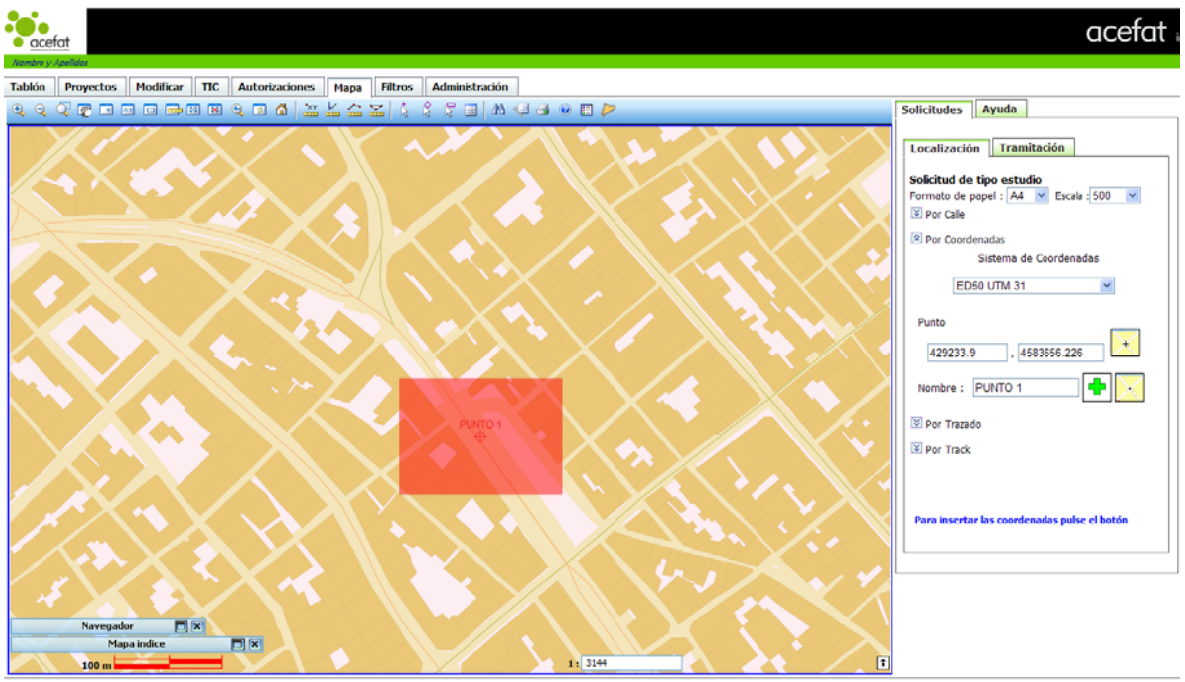

eb de Servicios Existentes --- Copyright © 2007-2012 ACEFAT

Puede repetir el proceso para insertar más puntos.

| ✓ | Por Trazado: seleccionar la herramienta de Trazado Generar Trazado 😕 o Generar Polígono | כ |
|---|-----------------------------------------------------------------------------------------|---|
|   |                                                                                         |   |

| Loca   | ización       | Tramita      | nción                      |       |                          |
|--------|---------------|--------------|----------------------------|-------|--------------------------|
| Solici | ud de tip     | o estudio    | •                          |       |                          |
| Forma  | to de pape    | el : 🗚 👔     | <ul> <li>Escala</li> </ul> | 500 🐚 | -                        |
| 🖲 Po   | Calle         |              |                            |       |                          |
| 🖲 Po   | Coordenad     | las          |                            |       |                          |
| 🖄 Po   | Trazado       |              |                            |       |                          |
| % So   | lape : 15     |              | Prefijo :                  |       |                          |
|        |               | _            | >                          |       | $\overline{\mathcal{V}}$ |
| Lista  | o de los tra: | zados        |                            | ×     | 2                        |
|        |               |              |                            |       |                          |
|        |               |              |                            |       |                          |
| Ge     | nerar         | Cancelar     |                            |       |                          |
|        | oble click p  | ara finaliza | r la edició                |       |                          |

Dibujar el trazado en el mapa, al acabar se activará el botón Generar.

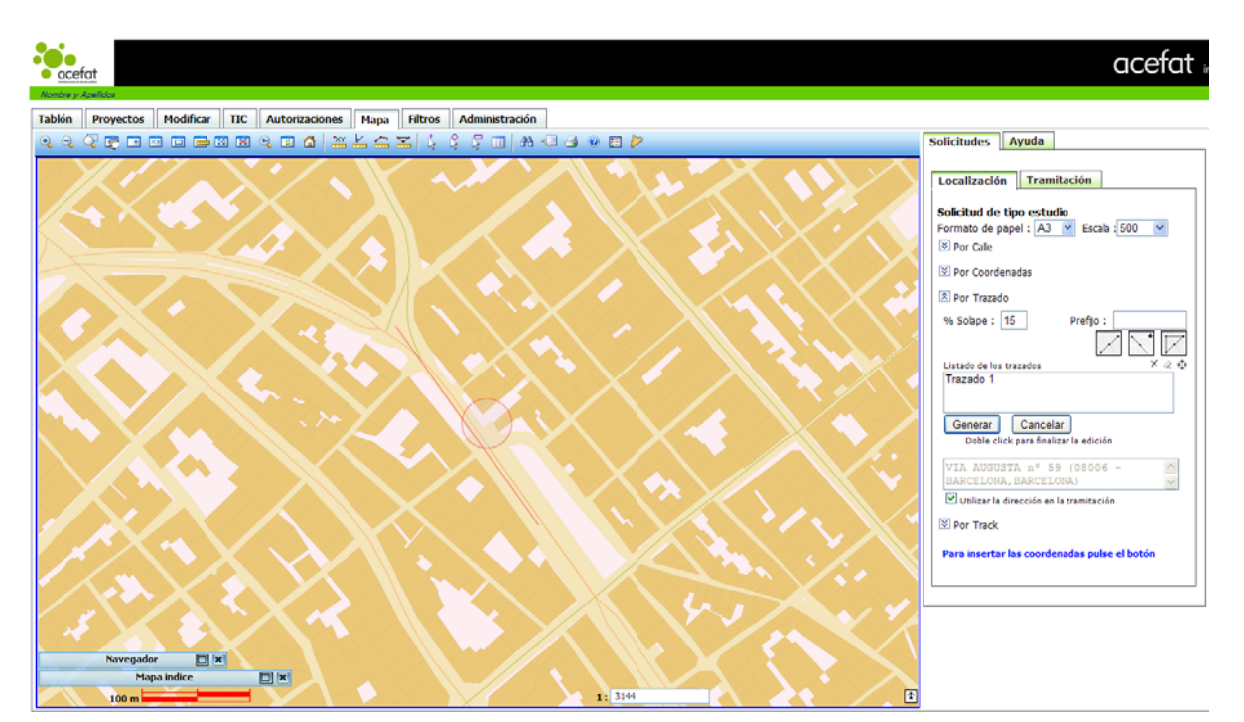

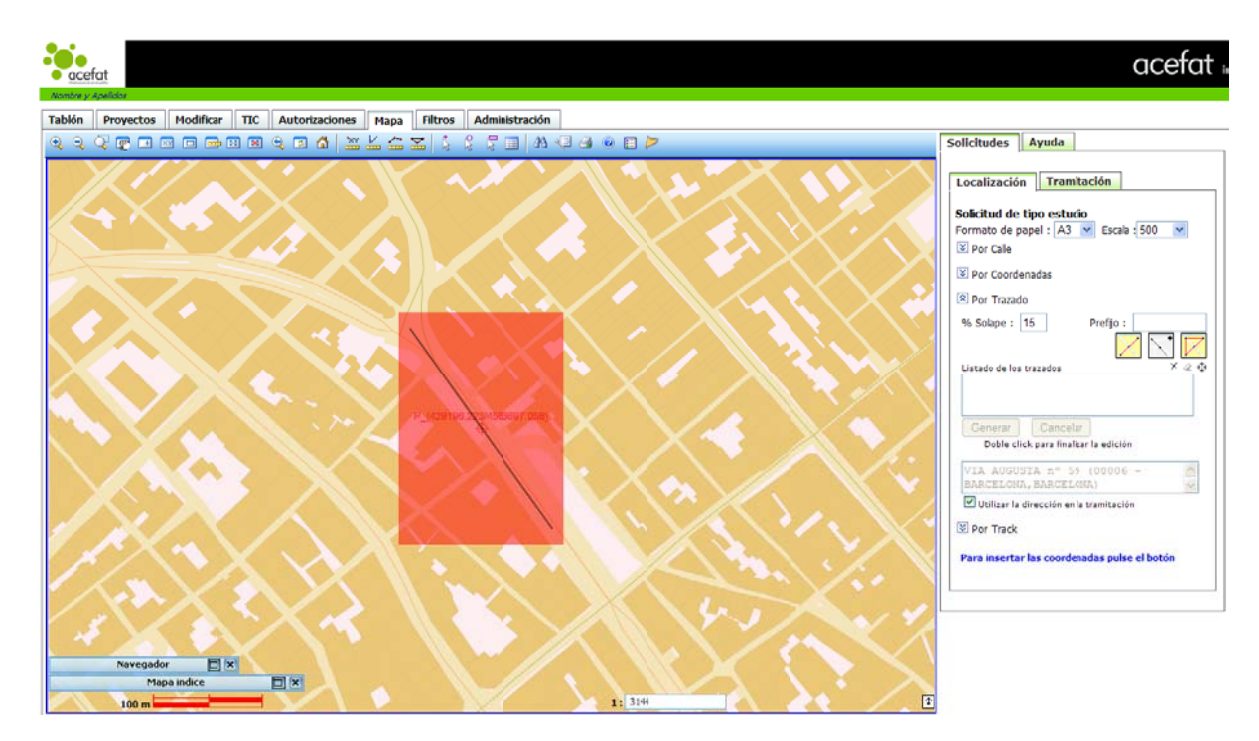

Marcar el botón **Generar** para insertar los puntos en el mapa.

Puede repetir el proceso para insertar más puntos.

✓ **Por Track:** seleccionar el fichero a adjuntar.

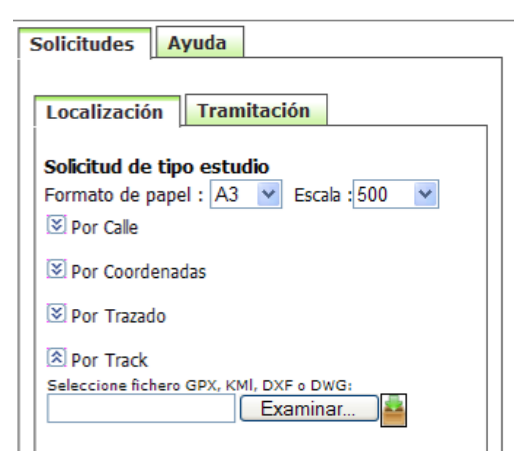

En caso de no tener un fichero con el Track, podemos generar un archivo KML a través del Google Earth:

- **1.** Entrar en Google Earth.
- 2. Poner la dirección en el buscador y así localizar la zona en el mapa.

| Fly To    | Find Businesses     | Directions    |
|-----------|---------------------|---------------|
| Fly to e. | g., 1600 Pennsylvan | ia Ave, 20006 |
| Via Aug   | justa, 59 Bałcelona | V Q           |

**3.** Ir a la pestaña Añadir (Add) y seleccionar Ruta (Path) si queremos dibujar un trazado o, Polígono (Polygon) si queremos dibujar un polígono.

| File Edit View Tools                                   | Add Help                         |                                              |
|--------------------------------------------------------|----------------------------------|----------------------------------------------|
| ▼ Search                                               | Folder                           | Ctrl+Shift+N                                 |
| Fly To Find Businesses                                 | Placemark                        | Ctrl+Shift+P                                 |
| Fly to e.g., 1600 Pennsylv<br>Via Augusta, 59 Barcelon | Path<br>Polygon<br>Model<br>Tour | Ctrl+Shift+T<br>Ctrl+Shift+G<br>Ctrl+Shift+M |
| E Via Augusta, 59,                                     | Photo<br>Image Overlay           | Ctrl+Shift+O                                 |
|                                                        | Network Link                     |                                              |

4. En la ventana que se abre a continuación, debemos **poner un nombre al trazado o polígono** que dibujaremos a continuación, y dejar la ventana abierta.

| Google Earth - Ne | ew Path                                 | ×    |
|-------------------|-----------------------------------------|------|
|                   |                                         |      |
| Name: Traçat Via  | a Augusta                               |      |
|                   |                                         |      |
| Description       | Style, Color View Altitude Measurements |      |
| Description:      |                                         |      |
|                   |                                         |      |
|                   |                                         |      |
|                   |                                         |      |
|                   |                                         |      |
|                   |                                         |      |
|                   |                                         |      |
|                   |                                         |      |
|                   |                                         |      |
|                   |                                         |      |
|                   |                                         |      |
|                   |                                         |      |
|                   |                                         |      |
|                   | OK Ca                                   | ncel |

**5.** Dibujar el trazado sobre el mapa haciendo doble clic en el punto final. Una vez acabado el trazado marcar OK en la ventana que teníamos abierta y dónde hemos puesto el nombre al trazado.

El trazado se guarda a la izquierda de la pantalla.

| Find Businesses     | Directions                                                                                                    |
|---------------------|----------------------------------------------------------------------------------------------------|
| g., 1600 Pennsylvar | ia Ave, 20006                                                                                                    |
| gusta, 59 Barcelona | V Q                                                                                                    |
| Via Augusta, 59, 08 | 3006 Barcelona                                                                                                    |
|                     | >                                                                                                    |
| es                  |                                                                                                    |
| My Places           |                                                                                                    |
| Make sure 3D Buik   | dings                                                                                                    |
| layer is checked    |                                                                                                    |
|                     | Find Businesses<br>g., 1600 Pennsylvar<br>gusta, 59 Barcelona<br><u>Via Augusta, 59, 08</u><br><u>Via Augusta, 59, 08</u><br><u>Via Augusta, 59, 08</u><br><u>Via Augusta, 59, 08</u><br><u>Via Augusta, 59, 08</u><br><u>Sightseeing Tour</u><br><u>Make ours 30 Brid</u> |

**6.** Seleccionar el campo del nombre del trazado, clicar el botón derecho del mouse y seleccionaremos la opción de **Guardar lugar como** (Save Place As...)

| Places                                                  |                                                                |
|---------------------------------------------------------|----------------------------------------------------------------|
| My Place:<br>My Place:<br>Sightse<br>Make s<br>layer is | <mark>s<br/>eeing Tour</mark><br>ure 3D Buildings<br>s checked |
| 🗉 🗹 🗞 Traçat                                            | Ofer Annalise                                                  |
| 🖢 🔲 🖿 Temporar                                          | Add                                                            |
|                                                         | Cut                                                            |
|                                                         | Сору                                                           |
|                                                         | Delete                                                         |
|                                                         | Rename                                                         |
|                                                         | Save Place As                                                  |
|                                                         | Share / Post                                                   |
|                                                         | Email                                                          |
|                                                         | Snapshot View                                                  |
|                                                         | Show Elevation Profile                                         |
|                                                         | Properties                                                     |

**7.** En la siguiente ventana seleccionar el formato correcto **Kml** y guardarlo dónde queramos. A continuación ya podremos cerrar el Google Earth.

| <u>N</u> ombre: | Traçat Via Augusta | • | <u>G</u> uardar |
|-----------------|--------------------|---|-----------------|
| Tip <u>o</u> :  | Kml (*.kml)        | - | Cancelar        |

**8.** Ir a eWise para subir el fichero.

Realizar el proceso habitual para pedir servicios en eWise y al llegar a la pestaña Mapa, ir a Localización y desplegar la opción Por Track.

Marcar el botón Examinar y seleccionar el fichero que tenemos que subir.

Una vez seleccionado el fichero debemos marcar el icono 📕 y se adjuntará el trazado correctamente.

| Solicitudes Ayuda                                                                  |
|------------------------------------------------------------------------------------|
| Localización Tramitación                                                           |
| Solicitud de tipo estudio<br>Formato de papel : A3 v Escala : 500 v<br>S Por Calle |
| <ul><li>➢ Por Coordenadas</li><li>➢ Por Trazado</li></ul>                          |
| Por Track Seleccione fichero GPX, KMI, DXF o DWG: Examinar                         |

**9.** Una vez se haya subido el trazado lo veremos en la lista. Para poder verlo en el mapa debemos marcar el icono

Ahora tan solo quedará **marcar el botón Generar** y en el mapa se generaran tantos puntos como convenga para cubrir todo el trazado dibujado.

| Solicitudes Ayuda                                                                                       |
|----------------------------------------------------------------------------------------------------|
| Localización Tramitación                                                                                |
| Solicitud de tipo estudio<br>Formato de papel : A3 ♥ Escala : 500 ♥<br>♥ Por Calle<br>♥ Por Coordenadas |
| 🗵 Por Trazado                                                                                           |
| Por Track Seleccione fichero GPX, KMI, DXF o DWG: Examinar Listado de los trazados X @  Linea 1         |
| Listado de puntos X 🖉 🤹                                                                                 |
| Generar Cancelar<br>Para insertar las coordenadas pulse el botón                                        |

**10.** Una vez veamos el trazado insertado en el mapa podemos seguir tramitando el proyecto.

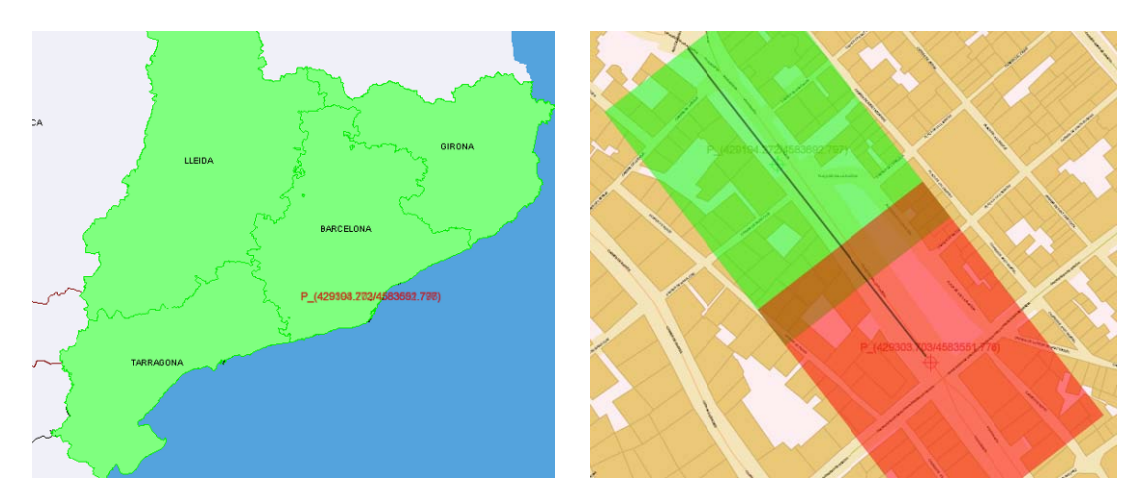

#### 8.2. Nueva Obra

La diferencia principal entre Estudio y Obra es que si el proyecto (petición) es igual o superior a 25m. estará afectado por la orden TIC y deberá seguir su proceso.

En la pestaña Proyectos pulsar sobre Nueva Obra. Iremos a la pestaña Mapa.

El proceso a seguir para **insertar puntos** es el mismo que en el caso del Estudio aunque aquí sólo se podrá dibujar un trazado o un polígono en el mapa, para que así el programa pueda calcular la longitud de la obra y, si procede, que el proyecto entre en el proceso de la TIC de Endesa.

#### 9. Modificación de puntos introducidos en el mapa

En la pestaña Tramitación puede modificar los puntos del mapa si fuese necesario o acabar con el proceso.

Para modificar los puntos introducidos: seleccionar un punto del cuadro de texto (se marcará en verde) y se activaran las opciones disponibles (rotar, desplazar o cambiar el tamaño de la hoja de A3 a A4).

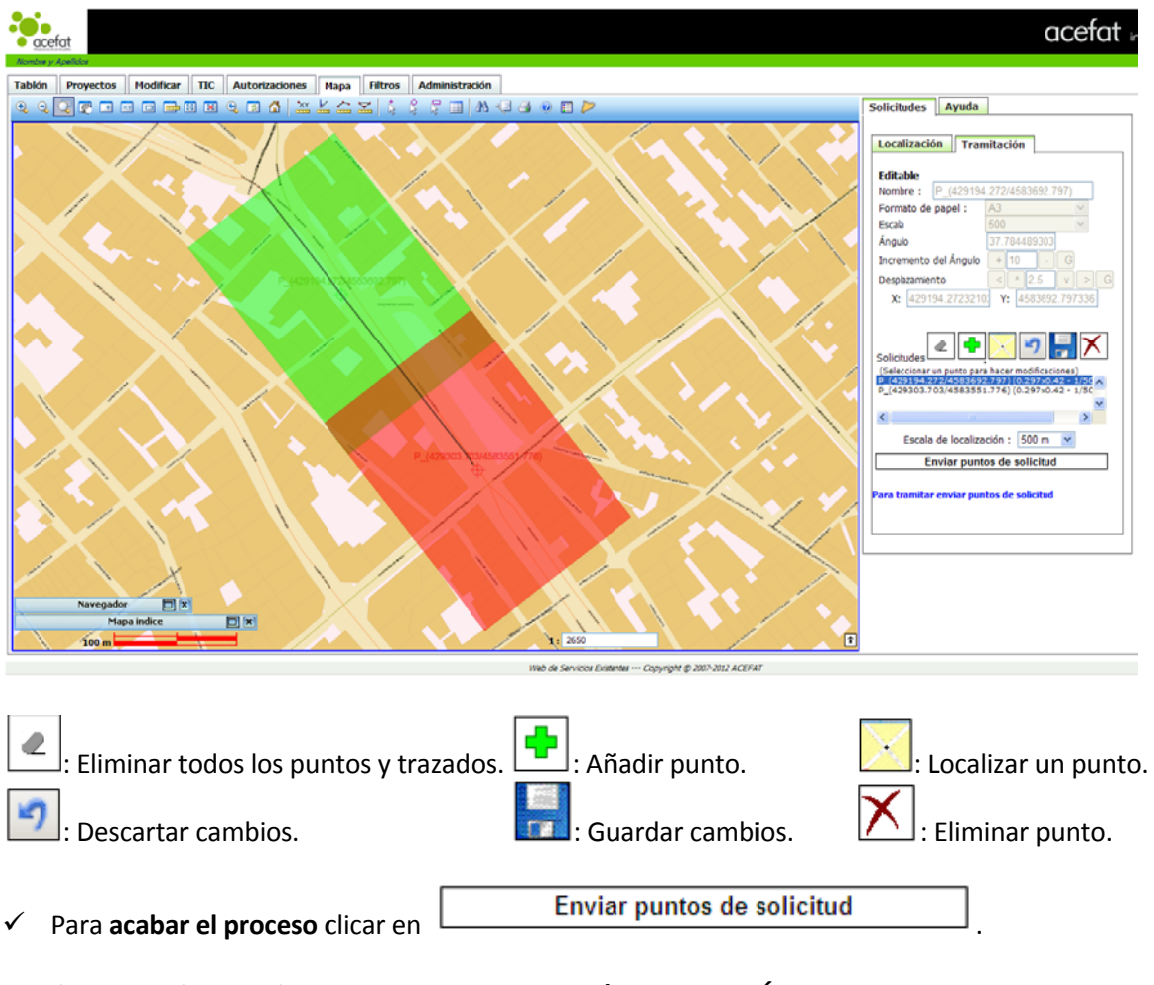

A continuación se abrirá automáticamente la pestaña **ALTA/MODIFICACIÓN DE PROYECTO**.

Rellenar los campos obligatorios, aceptar las condiciones y Tramitar.

# 10. Cargar cartografías complementarias en el mapa (Servicios OGC)

En caso de que la zona en el mapa se vea con una cartografía pobre o poco definida, el programa ofrece la posibilidad de cargar distintas cartografías complementaria.

En la parte izquierda del mapa hay unas ventanas, hay que situarse en la ventana "**Navegador**" y dentro de esta ventana hay que ponerse sobre la pestaña **OGC**.

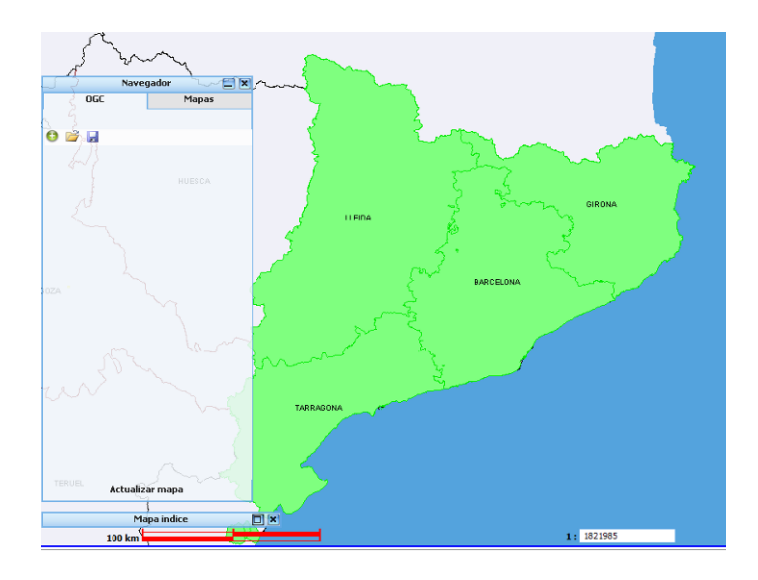

Luego hay que marcar el icono 😳 para "Añadir servidor".

Se abrirá una ventana dónde poder seleccionar tres opciones distintas para cargar cartografía:

- ✓ **Catastre:** cartografia del cadastro.
- ✓ **ICC Lizartech:** cartografia del Instituto Cartográfico de Cataluña.
- ✓ ICC OrtoExpress: ortofotos del Instituto Cartográfico de Cataluña.

| Añadir nuevo So                              | ervidor WMS al mapa actual |
|----------------------------------------------|----------------------------|
| Introduzca la URL del Servid                 | or WMS                     |
| o seleccione uno de la siguie                | ente lista                 |
| catastre<br>ICC Lizartech<br>ICC OrtoExpress | wms cadastre               |
|                                              |                            |
|                                              |                            |

Hay que seleccionar el tipo de cartografía deseada y marcar Aceptar.

A continuación se abrirá otra ventana dónde hay que marcar el tipo de capa deseada:

|                                                                                                    |                                                                                                    | Servidores WMS                                                                                                    |                                                                                                    |         |
|----------------------------------------------------------------------------------------------------|----------------------------------------------------------------------------------------------------|----------------------------------------------------------------------------------------------------|----------------------------------------------------------------------------------------------------|---------|
|                                                                                                    | SELECC                                                                                                    | IONAR CAPAS DEL SER                                                                                                    | VIDOR                                                                                                    |         |
| Nombre: Cartografi:                                                                                                    | a catastral (Versio                                                                                                    | n 1.1.1) Sistema C                                                                                                    | pordenadas EPSG:23031                                                                                                    | ~       |
| Rango visualización                                                                                                    | X Min: -161500                                                                                                    | 0 Y Min: 3000000                                                                                                    |                                                                                                    |         |
|                                                                                                    | X Max: 620000                                                                                                    | Y Max: 5000000                                                                                                    |                                                                                                    |         |
|                                                                                                    | Capas                                                                                                    | disponibles                                                                                                    | Estilo                                                                                                    |         |
| Catastro                                                                                                    |                                                                                                    | ⊙ ⊙                                                                                                    | Default                                                                                                    | × ^     |
| CONSTRU                                                                                                    |                                                                                                    | $\odot$                                                                                                    | Default                                                                                                    | ~       |
| TXTCONSTRU                                                                                                    |                                                                                                    | $\odot$                                                                                                    | Default                                                                                                    | ~       |
| SUBPARCE                                                                                                    |                                                                                                    |                                                                                                    | Default                                                                                                    | ~ -     |
| Invertir las capas                                                                                                    |                                                                                                    |                                                                                                    | Seleccionar todas la                                                                                                    | s capas |
| ormato de salida                                                                                                    | image/png                                                                                                    | Color de fondo                                                                                                    | Blanco 💌                                                                                                    |         |
| Jtilizar transparencia                                                                                                    | Sí                                                                                                    | <ul> <li>Excepciones</li> </ul>                                                                                                    | application/vnd.ogc.se_xml                                                                                                    | *       |
|                                                                                                    |                                                                                                    | Aceptar Cancelar                                                                                                    |                                                                                                    |         |
|                                                                                                    |                                                                                                    |                                                                                                    | -64                                                                                                    |         |
|                                                                                                    |                                                                                                    |                                                                                                    |                                                                                                    |         |
| ICC Lizarte                                                                                                    | ch:                                                                                                    |                                                                                                    |                                                                                                    |         |
|                                                                                                    |                                                                                                    | Servidores WMS                                                                                                    |                                                                                                    |         |
|                                                                                                    | SELECCI                                                                                                    |                                                                                                    | TOOP                                                                                                    |         |
|                                                                                                    |                                                                                                    |                                                                                                    |                                                                                                    |         |
| ombre: Servidor ra                                                                                                    | ster ICC (Version                                                                                                    | 1.1.1) Sistema Co                                                                                                    | ordenadas EPSG:23031                                                                                                    | ~       |
| ango visualización                                                                                                    | X Min: 258970.50                                                                                                    | 00000 Y Min: 4486296.500                                                                                                    | 000                                                                                                    |         |
|                                                                                                    | X Max: 532741.50                                                                                                    | 00000 Y Max: 4749840.500                                                                                                    | 000                                                                                                    |         |
|                                                                                                    | Capas d                                                                                                    | lisponibles                                                                                                    | Estilo                                                                                                    | _       |
| .500.000                                                                                                    |                                                                                                    |                                                                                                    | Default                                                                                                    | -       |
| Mapa topografi                                                                                                    | c de Catalunya II.                                                                                                    | 5.000 0 0                                                                                                    | Deladit                                                                                                    |         |
| Mapa topografi                                                                                                    | ic de Catalunya                                                                                                    |                                                                                                    | Default                                                                                                    | ~       |
| 123,000                                                                                                    | ic de Catalunya                                                                                                    | 0 0                                                                                                    | Default                                                                                                    | ~       |
| Mapa topogràfi                                                                                                    | ie de catalonya                                                                                                    |                                                                                                    | T Wite thin                                                                                                    |         |
| Mapa topogràfi Invertir las capas                                                                                                    | ic ee eataionya                                                                                                    |                                                                                                    | Seleccionar todas la                                                                                                    | s capas |
| Mapa topogràfi<br>Invertir las capas<br>formato de salida                                                                                                    | image/png                                                                                                    | Color de fondo B                                                                                                    | Seleccionar todas la:                                                                                                    | s capas |
| Mapa topogràfi<br>Invertir las capas<br>Irmato de salida<br>ilizar transparencia                                                                                                    | image/png<br>Sí                                                                                                    | Color de fondo B                                                                                                    | Seleccionar todas la<br>lanco v<br>oplication/vnd.ogc.se_inimage                                                                                                    | s capas |
| Mapa topogràf                                                                                                    | image/png<br>Sí                                                                                                    | Color de fondo B<br>Excepciones a<br>Aceptar Cancelar                                                                                                    | Seleccionar todas la<br>lanco oplication/vnd.ogc.se_inimage                                                                                                    | s capas |
| Mapa topogràf                                                                                                    | image/png<br>Sí                                                                                                    | Color de fondo B<br>Excepciones a<br>Aceptar Cancelar                                                                                                    | Seleccionar todas la<br>lanco<br>oplication/vnd.ogc.se_inimage                                                                                                    | s capas |
| Mapa topogràf                                                                                                    | image/png<br>Sí                                                                                                    | Color de fondo B<br>Excepciones a<br>Aceptar Cancelar                                                                                                    | Seleccionar todas la<br>lanco oplication/vnd.ogc.se_inimage                                                                                                    | s capas |
| Mapa topogràf<br>Invertir las capas<br>Invertir las capas<br>Internato de salida<br>ilizar transparencia                                                                                                    | image/png<br>Si                                                                                                    | Color de fondo B<br>Excepciones a<br>Aceptar Cancelar                                                                                                    | Seleccionar todas la:<br>lanco oplication/vnd.ogc.se_inimage                                                                                                    | s capas |
| Mapa topogràf<br>Invertir las capas<br>ormato de salida<br>illizar transparencia<br>ICC OrtoEx                                                                                                    | image/png<br>Si<br>(press:                                                                                                    | Color de fondo B<br>Excepciones a<br>Aceptar Cancelar                                                                                                    | Seleccionar todas la<br>lanco oplication/vnd.ogc.se_inimage                                                                                                    | s capas |
| Mapa topogràf Invertir las capas ormato de salida tilizar transparencia                                                                                                    | image/png<br>Si<br>(press:                                                                                                    | Color de fondo B<br>Color de fondo B<br>Excepciones a<br>Aceptar Cancelar<br>Servidores WHS<br>CONAR CAPAS DEL SER                                                                                                 | Seleccionar todas la<br>anco                                                                                                    | s capas |
| Mapa topogràf                                                                                                    | image/png<br>Si<br>(press:<br>SELECCI                                                                                                    | Color de fondo B<br>Excepciones a<br>Aceptar Cancelar<br>Servidores WMS                                                                                                    | Seleccionar todas la<br>lanco                                                                                                    | s capas |
| Mapa topogràf<br>Invertir las capas<br>ormato de salida<br>tilizar transparencia<br>CCCOrtoEx<br>ombre: ortoXpres                                                                                                    | image/png<br>Si<br>(press:<br>SELECCI<br>(Version 1.1.1)                                                                                               | Color de fondo B<br>Excepciones a<br>Aceptar Cancelar<br>Servidores WMS<br>IONAR CAPAS DEL SER<br>Sistema Coordena                                                                                                 | Seleccionar todas la<br>lanco v<br>oplication/vnd.ogc.se_inimage                                                                                                    | s capas |
| Mapa topogràf<br>Invertir las capas<br>prmato de salida<br>tilizar transparencia<br>CICC OrtoEx<br>ombre: ortoXpres<br>ango visualización                                                                                                    | image/png<br>Si<br>cpress:<br>SELECCI<br>(Version 1.1.1)<br>X Min: 2499925                                                                             | Color de fondo B<br>Color de fondo B<br>Excepciones a<br>Aceptar Cancelar<br>Servidores WMS<br>CONAR CAPAS DEL SER<br>Sistema Coordena<br>Y Min: 4449987.5                                                         | Seleccionar todas la:<br>lanco v<br>oplication/vnd.ogc.se_inimage                                                                                                    | s capas |
| Mapa topogràf                                                                                                    | image/png<br>Si<br>(press:<br>SELECCI<br>(Version 1.1.1)<br>X Min: 2499925<br>X Max: 550007.5                                                          | Color de fondo<br>Excepciones a<br>Aceptar Cancelar<br>Servidores WHS<br>CONAR CAPAS DEL SER<br>Sistema Coordena<br>Y Min: 4449987.5<br>Y Max: 4760007.5                                                           | Seleccionar todas la:<br>lanco Seleccionar todas la:<br>opplication/vnd.ogc.se_inimage                                                                                                    | s capas |
| Mapa topogràf                                                                                                    | image/png<br>Si<br>Cpress:<br>SELECCI<br>(Version 1.1.1)<br>X Min: 249992.5<br>X Max: 55007.5<br>Capas d                                               | Color de fondo B<br>Excepciones a<br>Aceptar Cancelar<br>Servidores WHS<br>CONAR CAPAS DEL SER<br>Sistema Coordena<br>Y Min: 4449987.5<br>Y Max: 4760007.5<br>disponibles                                          | Seleccionar todas la:<br>anco  pplication/vnd.ogc.se_inimage  VIDOR  das EPSG:23031 Estilo                                                                                                    | s capas |
| Mapa topogràf<br>Invertir las capas<br>prmato de salida<br>tilizar transparencia<br><b>ICC OrtoEx</b><br>ombre: ortoXpres<br>ango visualización                                                                                                    | image/png<br>Si<br>(press:<br>SELECCI<br>(Version 1.1.1)<br>X Min: 2499925<br>X Max: 55007.5<br>Capas c<br>1, 2011                                     | Color de fondo B<br>Excepciones a<br>Aceptar Cancelar<br>Servidores WHS<br>CONAR CAPAS DEL SER<br>Sistema Coordena<br>Y Min: 4449987.5<br>Y Max: 4760007.5<br>disponibles                                          | Seleccionar todas la:<br>lanco<br>oplication/vnd.ogc.se_inimage<br>vIDOR<br>idas EPSG:23031<br>Estilo<br>SGD_StereoMod                                                                                                    | s capas |
| Mapa topogràf<br>Invertir las capas<br>prmato de salida<br>tilizar transparencia<br>ICC OrtoEx<br>ombre: ortoXpres<br>ango visualización<br>Catalunya 25cm<br>Catalunya 25cm                                                                                                    | image/png<br>Si<br>(press:<br>SELECCI<br>(Version 1.1.1)<br>X Min: 249992.5<br>X Max: 550007.5<br>Capas c<br>1, 2010                                   | Color de fondo<br>Excepciones a<br>Acceptar Cancelar<br>Servidores WHS<br>CONAR CAPAS DEL SER<br>Sistema Coordena<br>Y Min: 4449987.5<br>Y Max: 4760007.5<br>disponibles<br>O O                                    | Seleccionar todas la:<br>anco Seleccionar todas la:<br>application/vnd.ogc.se_inimage<br>vIDOR<br>idas EPSG:23031 Selection<br>Estilo<br>SGD_StereoMod<br>SGD_StereoMod                                                                                                    | s capas |
| Mapa topogràf<br>Invertir las capas<br>prmato de salida<br>ilizar transparencia<br>ICC OrtoEx<br>ombre: ortoXpres<br>ango visualización<br>Catalunya 25cm<br>Catalunya 25cm<br>Catalunya 10cm                                                                                                | image/png<br>Sí<br>(press:<br>SELECCI<br>(Version 1.1.1)<br>X Min: 2499925<br>X Max: 550007.5<br>Capas d<br>2, 2011<br>2, 2010<br>2, 2010-11           | Color de fondo<br>Excepciones a<br>Acceptar Cancelar<br>Servidores WHS<br>CONAR CAPAS DEL SER<br>Sistema Coordena<br>Y Min: 4449987.5<br>Y Max: 4760007.5<br>Jisponibles<br>©<br>©<br>©<br>©<br>©                  | Seleccionar todas la:<br>anco Seleccionar todas la:<br>application/vnd.ogc.se_inimage<br>vIDOR<br>idas EPSG:23031 V<br>Estilo<br>SGD_StereoMod<br>SGD_StereoMod<br>SGD_StereoMod                                                                                                    | s capas |
| Mapa topogràf<br>Mapa topogràf<br>Invertir las capas<br>prmato de salida<br>tilizar transparencia<br>ICC OrtoEx<br>ombre: ortoXpres<br>ango visualización<br>Catalunya 25cm<br>Catalunya 25cm<br>Catalunya 10cm<br>Catalunya 1956                                                            | image/png<br>Si<br>(press:<br>SELECCI)<br>(Version 1.1.1)<br>X Min: 2499925<br>X Max: 550007.5<br>Capas c<br>1, 2011<br>, 2010<br>, 2010-11<br>i-57    | Color de fondo<br>Excepciones a<br>Acceptar Cancelar<br>Servidores WHS<br>CONAR CAPAS DEL SER<br>Sistema Coordena<br>Y Min: 4449987.5<br>Y Max: 4760007.5<br>Iisponibles<br>© ©<br>@ ©<br>@ ©<br>@ ©               | Seleccionar todas la:<br>anco  poplication/vnd.ogc.se_inimage  vIDOR  das EPSG:23031  Estilo Estilo SGD_StereoMod SGD_StereoMod SGD_StereoMod SGD_StereoMod SGD_StereoMod                                                                                                    | s capas |
| Mapa topogràf<br>Mapa topogràf<br>Invertir las capas<br>Invertir las capas<br>mato de salida<br>ilizar transparencia<br>ICC OrtoEx<br>mbre: ortoXpres<br>ango visualización<br>Catalunya 25cm<br>Catalunya 25cm<br>Catalunya 10cm<br>Catalunya 1956<br>Invertir las capas                    | image/png<br>Si<br>(press:<br>SELECCI)<br>(Version 1.1.1)<br>X Min: 2499925<br>X Max: 550007.5<br>Capas c<br>1, 2010<br>1, 2010-11<br>i-57             | Color de fondo<br>Excepciones a<br>Acceptar Cancelar<br>Servidores WHS<br>CONAR CAPAS DEL SER<br>Sistema Coordena<br>Y Min: 4449987.5<br>Y Max: 4760007.5<br>Jisponibles<br>O O<br>O O<br>O O<br>O O<br>O O        | Seleccionar todas la:<br>anco  poplication/vnd.ogc.se_inimage  vIDOR  das EPSG:23031  Estilo Estilo SGD_StereoMod SGD_StereoMod SGD_StereoMod SGD_StereoMod SGD_StereoMod SGD_StereoMod                                                                                                    | s capas |
| Mapa topogràf<br>Mapa topogràf<br>Invertir las capas<br>prmato de salida<br>tilizar transparencia<br>ICC OrtoEx<br>mbre: ortoXpres<br>ango visualización<br>Catalunya 25cr<br>Catalunya 25cr<br>Catalunya 25cr<br>Catalunya 10cr<br>Catalunya 1956<br>Invertir las capas<br>irmato de salida | image/png<br>Sí<br>(press:<br>SELECCI)<br>(Version 1.1.1)<br>X Min: 249992.5<br>X Max: 550007.5<br>Capas c<br>h. 2011<br>h. 2010<br>h. 2010-11<br>i=57 | Color de fondo<br>Excepciones a<br>Acceptar Cancelar<br>Servidores WHS<br>CONAR CAPAS DEL SER<br>Sistema Coordena<br>Y Min: 4449987.5<br>Y Max: 4760007.5<br>disponibles<br>© ©<br>© ©<br>© ©<br>© ©<br>© ©<br>© © | Seleccionar todas la:<br>anco  poplication/vnd.ogc.se_inimage  vIDOR  vdas EPSG:23031  Estilo SGD_StereoMod SGD_StereoMod SGD_StereOMod SGD_StereoMod SGD_StereOMod SGD_StereOMod SGD_Ster | s capas |

Para finalizar hay que marcar Aceptar y a continuación se cargará la cartografía seleccionada sobre el mapa.

El proceso de **Tramitación** también es el mismo que en el caso del Estudio.

# 11. Introducción de los datos del proyecto (Alta/ Modificación)

|                         | ACIÓN DE PROY                                   | ЕСТО                                   |                                      |                               |                             |                                |                                         |
|-------------------------|-------------------------------------------------|----------------------------------------|--------------------------------------|-------------------------------|-----------------------------|--------------------------------|-----------------------------------------|
|                         |                                                 |                                        |                                      |                               |                             |                                |                                         |
| 14107                   | 8                                               | Fe                                     | tudio                                | No facturable                 | Motivo no facturable:       | NoDeseado                      | ×                                       |
|                         |                                                 |                                        |                                      | No lacturable.                | mouro no ractarable.        | Nobeletudo                     |                                         |
|                         |                                                 |                                        |                                      |                               |                             |                                |                                         |
|                         |                                                 |                                        |                                      |                               |                             |                                | ~                                       |
|                         |                                                 |                                        |                                      |                               |                             |                                | ~                                       |
|                         |                                                 |                                        |                                      |                               |                             |                                |                                         |
| Canada                  |                                                 |                                        |                                      |                               |                             |                                |                                         |
| Constr                  | ucción red de servicios                         | an In antenna de                       | enalising Fata inf                   | a marcía se testavé séla a    | nius) antrad/atian          |                                |                                         |
| Escoge                  | r esta opción no arecta                         | en la entrega de                       | e servicios. Esta inf                | ormación se tratara solo a    | nivel estadisaco.           |                                |                                         |
|                         |                                                 |                                        |                                      |                               |                             |                                |                                         |
| Docum                   | entación anexa al proye                         | ecto. Esta docum                       | entación es genéri                   | ca al proyecto y no está as   | ociada a ninguna compañía.  |                                |                                         |
|                         |                                                 |                                        |                                      |                               |                             | Examinar                       |                                         |
|                         |                                                 |                                        |                                      |                               |                             |                                |                                         |
|                         |                                                 |                                        |                                      |                               |                             |                                |                                         |
|                         |                                                 |                                        |                                      |                               |                             | 0                              |                                         |
| Promot                  | tor: ACEFAT                                     |                                        | Contratista                          | a: ACEFAT                     | 🗐 Ref. de usuario:          |                                | 61                                      |
| sta                     |                                                 |                                        | Longitud do :                        | 270 m                         |                             |                                |                                         |
|                         |                                                 |                                        | Longitud de l                        | zanja: 270 m.                 |                             |                                |                                         |
| al                      |                                                 |                                        | Duración pr                          | evista di                     | ās                          |                                |                                         |
| a                       |                                                 |                                        |                                      |                               | Teléfono Jef                | e                              |                                         |
| ies                     |                                                 |                                        |                                      |                               |                             | -                              | ~                                       |
| n                       |                                                 |                                        |                                      |                               |                             |                                |                                         |
|                         |                                                 |                                        | r                                    | )irección de la obra          |                             |                                | V                                       |
| ~                       |                                                 |                                        |                                      | a count de la Obra            |                             |                                | ]                                       |
|                         | C.P.                                            |                                        |                                      | Población                     |                             | Provincia                      | ·<br>1                                  |
|                         |                                                 |                                        |                                      |                               |                             |                                |                                         |
|                         | dos los servicios y carta                       | as de condiciones                      | s de cada proveed                    | or, en un solo fichero.       |                             |                                |                                         |
|                         | Proveedor                                       | pdf dwg dgn v8                         | dgn v7 Otros                         | Datos                         | Documentos                  |                                |                                         |
| 0 🕕                     | Ю                                               |                                        | 9.R                                  | ecibidos los 0 servicios soli | citados 🗵 0 documentos      |                                |                                         |
| 🕕 Aj                    | juntament de Barcelona                          |                                        | R                                    | ecibidos los 0 servicios soli | citados 🗵 0 documentos      |                                |                                         |
| 🕕 EM                    | NDESA                                           | $\checkmark$                           | R                                    | ecibidos los 0 servicios soli | citados 🗵 0 documentos      |                                |                                         |
|                         | SBAR-BCN-SUD                                    |                                        | R                                    | ecibidos los 0 servicios soli | citados 🗵 0 documentos      |                                |                                         |
| 🕕 GI                    | N                                               |                                        | R R                                  | ecibidos los 0 servicios soli | citados 🖲 0 documentos      |                                |                                         |
| 🕕 TE                    | ELEFONICA                                       |                                        | R                                    | ecibidos los 0 servicios soli | citados 🖲 0 documentos      |                                |                                         |
| (1) A(                  | SBAR-BCN-NORD                                   | $\checkmark$                           | R                                    | ecibidos los 0 servicios soli | citados 🗵 0 documentos      |                                |                                         |
|                         |                                                 |                                        |                                      |                               |                             |                                |                                         |
|                         |                                                 |                                        |                                      |                               |                             |                                |                                         |
| No too                  | das las empresas de se                          | rvicios pueden o                       | frecer servicios de                  | consulta de afectaciones "    | on-line". Para su comodidad | l, les facilitamos los datos d | le contacto de las principales empresas |
| a: <i>de sei</i>        | rvicios en las siguientes                       | ; zonas:                               | Vor                                  |                               |                             |                                |                                         |
|                         |                                                 |                                        | Ver                                  |                               |                             |                                |                                         |
| La i                    | 'iclo web de Servi<br>.nformación de se         | rvicios, pro                           | ntes (ewise).<br>vista por la N      | Web de Información d          | e Servicios Existent        | tes (eWise), tiene (           | in carácter                             |
| mera                    | mente consultivo                                | NGB B log th                           | as masas                             |                               |                             |                                |                                         |
| 2000                    | Información cada                                | 104 4 105 01                           |                                      |                               |                             |                                |                                         |
|                         |                                                 |                                        |                                      |                               |                             |                                | ~                                       |
|                         | ido y acepto las condici                        | ones de la inform                      | nación librada. 🗌                    |                               |                             |                                |                                         |
| Entien                  |                                                 |                                        |                                      | · · · · · · · ·               |                             |                                |                                         |
| Entien                  |                                                 |                                        |                                      |                               |                             | IIMOC                          |                                         |
| Entien                  |                                                 |                                        | INFO                                 | DRMACION DE E                 | RECIOS Y CONS               | 501105                         |                                         |
| Entien                  | proyecto no produce ni                          | ngún gasto adicio                      | INFC                                 | DRMACION DE F                 | RECIOS Y CONS               | 501105                         |                                         |
| Entien                  | proyecto no produce nii                         | ngún gasto adicio                      | INFC                                 | DRMACION DE F                 | RECIOS Y CONS               | 501105                         |                                         |
| Entien                  | proyecto no produce nii                         | ngún gasto adicio                      | INFC                                 | DRMACION DE F                 | RECIOS Y CONS               | 501103                         |                                         |
| Entien<br>Este<br>Más i | proyecto no produce ni<br>nformación en nuestro | ngún gasto adicio<br>servicio de ateno | INFC<br>onal.<br>tión al usuario (SA | U). ewise@acefat.com, Tf.     | 902 101 782                 | 501105                         |                                         |

Al acabar aparecerá un mensaje de confirmación con el número de nuestro Estudio que deberá Aceptar.

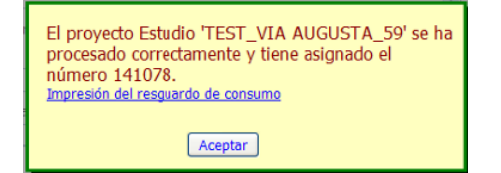

# 12. Gestión TIC (Afectación sólo en Catalunya)

Si al proyecto le afecta la TIC realizar las gestiones pertinentes a través de esta pestaña.

Esta pestaña tiene la finalidad de que el usuario solicitante y el representante de Endesa acuerden el modo de desarrollar la obra con seguridad.

En primer lugar tienen que quedar ambas partes en la ubicación de la obra dónde acordaran una serie de medidas de seguridad que quedaran descritas en un Acta de Control que deberán cumplimentar y firmar.

El programa dispone de las opciones necesarias para la interacción entre solicitante y representante tanto para acordar una fecha como para adjuntar el Acta firmada a la documentación de la obra.

#### Entrar en la pestaña TIC.

Al acceder a esta pantalla aparecen una serie de carpetas, éstas variaran en función del estado en qué se encuentre la petición TIC de la obra.

| acefat                                                                |    |                |      |         |          |                |  |
|-----------------------------------------------------------------------|----|----------------|------|---------|----------|----------------|--|
| Leticia Martinez           Tablón         Proyectos         Modificat | ПС | Autorizaciones | Мара | Filtros | Informes | Administración |  |
| <u> </u>                                                              |    |                |      |         |          |                |  |
| 🗄 🧰 Sin Fecha Prevista                                                |    |                |      |         |          |                |  |
| Echa Prevista Enviada     Echa Prevista Recibida                      |    |                |      |         |          |                |  |
| 🗄 🧰 Fecha Prevista Acordada                                           |    |                |      |         |          |                |  |
| Acta Unilateral Enviada     Solicitud Finalizada                      |    |                |      |         |          |                |  |
|                                                                       |    |                |      |         |          |                |  |

• Sin Fecha Prevista: Aquí verá las obras pendientes de que el representante de Endesa proponga una fecha para realizar el Acta de Control.

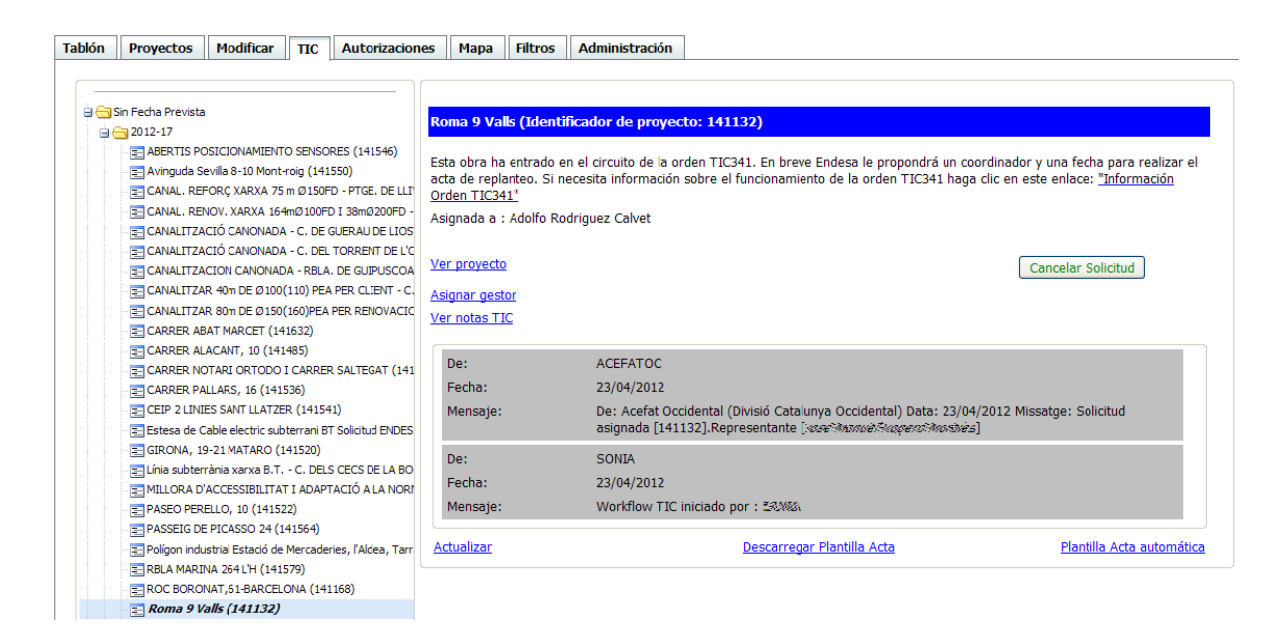

También podrá cancelar la solicitud Cancel·lar Sol·licitud o consultar el proyecto y visualizar los planos de las compañías <u>Ver proyecto</u>.

• Fecha Prevista Enviada: Aquí verá las obras en las que el representante de Endesa ha propuesto una fecha para realizar el Acta.

| Tablón    | Proyectos         | Modificar         | ПС        | Autorizaciones | Mapa         | Filtros     | Administración      |                                                                            |
|-----------|-------------------|-------------------|-----------|----------------|--------------|-------------|---------------------|----------------------------------------------------------------------------|
|           |                   |                   |           |                |              |             |                     |                                                                            |
|           |                   |                   |           |                |              |             |                     |                                                                            |
| • • • • • | in Fecha Prevista |                   |           |                | CARRER BL    | AT, 36 (I   | lentificador de pro | yecto: 141530)                                                             |
|           | echa Prevista En  | viada             |           |                |              |             |                     |                                                                            |
|           | 2012-17           |                   |           | (141295)       | Asignada a : | Straps 8%   | e R0500             |                                                                            |
|           |                   | UAT 36/1415       | (30)      | (141363)       | Fecha propu  | esta : 02/0 | 5/2012 13:00:00     |                                                                            |
|           |                   | DDIODAT 7/1       | 141388)   |                | Fecha        |             |                     |                                                                            |
|           | CARRER M          | ANDARINES/ FUC    | CALIPTUS  | /MORELLA (141  | cond         |             |                     |                                                                            |
|           | = E322651 C/      | ARRER DE SANTA    | A MARIA   | 14 (141354)    | Acta         |             |                     | Examinar                                                                   |
|           | PASSATGE          | CREU TRENCADA     | A, 14 (14 | 1482)          |              |             |                     | Ver Doc. Anexa                                                             |
|           | n sustitución     | canalización de g | gas (1414 | 65)            | lor provocto |             |                     |                                                                            |
|           | \Xi 674599 RU     | BIO I ORS-VERGE   | E MONTS   | ERRAT - CORNEL | ver proyecti | 2           | An                  | exar Documento Cancelar Soicitud Aceptar Fecha Proponer Fecha              |
| ) 🗉       | 2012-16           |                   |           | 4              | Asignar gest | or          |                     |                                                                            |
| Ð (       | 2012-15           |                   |           | 1              | /er notas TI | C           |                     |                                                                            |
| Ð (       | 2012-14           |                   |           |                |              |             |                     |                                                                            |
|           | 2012-13           |                   |           |                | De:          |             | RFERN               |                                                                            |
| <b>H</b>  | 2012-12           |                   |           |                | Fecha        |             | 25/04/2012          |                                                                            |
|           | 2012-11           |                   |           |                | Manania      |             | Des Transaka        | Success Tolling (Divisió Catalunus Casidantal) Data: 35/04/2012 Misester.  |
|           | 2012-10           |                   |           |                | mensaje:     |             | Propuesta de fe     | cha de visita [141530]. Eecha [02/05/2012]                                 |
|           | 2012-09           |                   |           |                |              |             |                     |                                                                            |
|           | 2012-00           |                   |           |                | De:          |             | ACEFATOC            |                                                                            |
|           | 2012-06           |                   |           |                | Fecha:       |             | 25/04/2012          |                                                                            |
| E C       | 2012-05           |                   |           |                | Mensaje:     |             | De: Acefat Occi     | dental (Divisió Catalunya Occidental) Data: 25/04/2012 Missatge: Solicitud |
|           | 2012-04           |                   |           |                |              |             | asignada [1415      | 30].Representante [# <i>csnanbo%imones%dikop</i> 4]                        |
|           | 2012-03           |                   |           |                | De:          |             | 575539607350¥       |                                                                            |
|           | 2012-02           |                   |           |                | Fecha:       |             | 24/04/2012          |                                                                            |
| 🕀 🕻       | 2011-51           |                   |           |                | Moncaio      |             | Workflow TIC in     | iriada por : 72767664777                                                   |
| 🕀 🕻       | 2011-50           |                   |           |                | mensaje:     |             | WORKHOW FIC I       | icious por a secondezado.                                                  |
| 🕀 🕻       | 2011-45           |                   |           |                | Actualizar   |             |                     | Descarregar Plantilla Arta Plantilla Acta automática                       |
| 🕀 🕻       | 2011-43           |                   |           |                | nctualizat   |             |                     | <u>Descurregor Flantina Auta</u> <u>Flantina Auta</u>                      |

Además de poder cancelar la solicitud o ver el proyecto, podrá **Aceptar** la fecha que ha propuesta Endesa o **Proponer** una nueva.

- Fecha Prevista Recibida: Aquí verá las obras en las que el solicitante ha propuesto una fecha al representante. (las opciones disponibles son las mismas que en "Fecha Prevista Enviada")
- Fecha Prevista Acordada: Aquí verá las obras en las que la fecha propuesta ha sido aceptada.

| Sin Fecha Prevista                                      | 120006BCR-TIC (Id   | lentificador de proyecto: 141284)                                                                                                 |
|---------------------------------------------------------|---------------------|----------------------------------------------------------------------------------------------------|
| Chi Fecha Prevista Recibida                             |                     |                                                                                                    |
| 🚔 Fecha Prevista Acordada                               | Asignada a : 🎎 🍀    | topeler-Brean-Remitopear                                                                                                    |
| a ← 2012-17                                             | Fecha propuesta : 2 | 5/04/2012 13:00:00                                                                                                    |
| CAN CODORNIU, Nº 3 (141540)                             | Fecha               |                                                                                                    |
| CARRER DE L' ORENETA, 35 I 37 (141486)                  | Acta                | Examinar                                                                                                    |
| E CARRER FRANCESC CANBO, S/N (141338)                   | Auto                | Examinal                                                                                                    |
| TE MUR DE CONTENCIÓ D'UN TRAM DEL RIU CELRÈ ENTR        | Unilateral          | ×                                                                                                    |
| \Xi Vials nucli antic Sant Julià de Cerdanyola (141173) |                     | Ver Doc. Anexa                                                                                                    |
| 110057BCR-TIC (141164)                                  |                     |                                                                                                    |
| E 120006BCR-TIC (141284)                                | Ver proyecto        | Anexar Documento Cancelar Solicitud Proponer Fecha Subir Acta                                                                     |
| 84MBCY - ERMENGOL GOULA - CORNELLA (141528)             | Asignar gestor      |                                                                                                    |
|                                                         | Ver notas TIC       |                                                                                                    |
|                                                         |                     |                                                                                                    |
| H 2012-14                                               | Det                 | 100145                                                                                                    |
| B - 2012-13                                             | De.                 | 24/04/2012                                                                                                    |
| m = 2012-12                                             | recha:              | 24/04/2012                                                                                                    |
| H C 2012-10                                             | Mensaje:            | De: 2036년75028-2568 (Delegación Barcelona Sur) Data: 24/04/2012 Missatge: Aceptada fecha<br>do vicita [141394] Focha [25/04/2012] |
| 12012-09                                                |                     | de visita [171207], i ecita [20/07/2012]                                                                                          |
| ······································                  | De:                 | RAFAELIO                                                                                                    |
| a 🗀 2012-07                                             | Fecha:              | 24/04/2012                                                                                                    |
| B 🚞 2012-06                                             | Mensaje:            | De: ജടിക്ട്രാന്തര്ക്കുമെം (Divisió Catalunya Central) Data: 24/04/2012 Missatge: Propuesta                                        |
| B 🗀 2012-05                                             |                     | de fecha de visita [141284]. Fecha [25/04/2012]                                                                                   |
| a 🛅 2012-04                                             | Dot                 | NTERCHI                                                                                                    |
| g 🚞 2011-48                                             | De.                 | 22/04/2012                                                                                                    |
| B _ 2011-45                                             | ⊢ecna:              | 23/04/2012                                                                                                    |
| B 🚞 2011-42                                             | Mensaje:            | Workflow TIC iniciado por : #33.659%                                                                                              |
| H 2011-34                                               |                     |                                                                                                    |

Además de poder cancelar la solicitud o ver el proyecto podrá:

**Proponer una nueva fecha:** cuando aún estando acordada una fecha hay que modificarla por cualquier motivo. En este caso la obra pasaría a "Fecha Prevista Enviada" (si el cambio lo ha hecho el representante) o a "Fecha Prevista Recibida" (si el cambio lo ha hecho el solicitante).

**Subir Acta:** cuando en la fecha acordada se ha firmado el acta consensuada y el solicitante quiere adjuntarla a la documentación de la obra.

Primero clicar en Examinar para seleccionar el archivo y luego **Subir Acta**.

Si una de las partes no se presenta la fecha acordada, el solicitante podrá Subir el Acta marcando la casilla Unilateral y seleccionando el motivo que lo produjo.

| 120006BCR-TIC (Identificador de proyecto: 141284) |                                                                                                    |      |  |  |  |  |  |
|---------------------------------------------------|----------------------------------------------------------------------------------------------------|------|--|--|--|--|--|
| Asignada a : கண்ணை                                | E-BEEL BUTTURDEE                                                                                     |      |  |  |  |  |  |
| Fecha propuesta : 25/04/                          | 2012 13:00:00                                                                                        |      |  |  |  |  |  |
| Fecha                                             |                                                                                                    |      |  |  |  |  |  |
| Acta                                              | Examinar                                                                                             |      |  |  |  |  |  |
| Unilateral                                        |                                                                                                    |      |  |  |  |  |  |
|                                                   | No presencia del representante de Endesa Al<br>Negativa del representante de Endesa a firmar el acta | nexa |  |  |  |  |  |
| Ver proyecto                                      | Anexar Documento Cancelar Solicitud Proponer Fecha Subir Acta                                        |      |  |  |  |  |  |

• Acta Consensuada Enviada: Aquí verá las obras en las que el representante ha subido el Acta Consensuada.

| 4 | ۱ |  |
|---|---|--|
| • | , |  |

| 120079GIR TIC (Iden                    | tificador de proyecto: 140580)                                            |
|----------------------------------------|---------------------------------------------------------------------------|
| Asignada a : 🌆 🍕                       | ළතිකොරිත්තෙය.                                                             |
| Fecha propuesta : 18/0                 | )4/2012 8:45:00                                                           |
| Fecha                                  |                                                                           |
| Acta                                   | Examinar                                                                  |
| Motivo rechazo acta                    | ×                                                                         |
|                                        | Ver Doc. Anexa                                                            |
| <u>Ver proyecto</u><br><u>Ver Acta</u> | Anexar Documento Cancelar Solicitud Rechazar Acta Aceptar Acta Subir Acta |
| Asignar gestor                         |                                                                           |
| Ver notas TIC                          |                                                                           |

Además de poder cancelar la solicitud o ver el proyecto podrá <u>Ver Acta</u> y si está de acuerdo con ella podrá **Aceptar Acta**.

• Acta Consensuada Recibida: Aquí verá las obras en las que el solicitante ha subido el Acta Consensuada.

Además de poder cancelar la solicitud o ver el proyecto podrá <u>Ver Acta</u> y si está de acuerdo con ella podrá **Aceptar Acta**.

• Acta Unilateral Enviada: Aquí verá las obras en las que el representante ha subido el Acta Unilateral.

| Reparación escollera autovia Reus-Vilaseca-Tarragona (Identificador de proyecto: 131287) |                                                  |   |  |  |  |  |  |
|------------------------------------------------------------------------------------------|--------------------------------------------------|---|--|--|--|--|--|
| Fecha propuesta : 14/03/2                                                                | 012 11:30:00                                     |   |  |  |  |  |  |
| Acta                                                                                     | Examinar                                         |   |  |  |  |  |  |
|                                                                                          | Ver Doc. Anexa                                   | J |  |  |  |  |  |
| <u>Ver provecto</u><br><u>Ver Acta</u>                                                   | Anexar Documento Cancelar Solicitud Aceptar Acta |   |  |  |  |  |  |
| <u>Asignar gestor</u>                                                                    |                                                  |   |  |  |  |  |  |
| Ver notas TIC                                                                            |                                                  |   |  |  |  |  |  |

Además de poder cancelar la solicitud o ver el proyecto podrá <u>Ver Acta</u> y si está de acuerdo con ella podrá **Aceptar Acta**.

• Acta Unilateral Recibida: Aquí verá las obras en las que el solicitante ha subido el Acta Unilateral.

Además de poder cancelar la solicitud o ver el proyecto podrá <u>Ver Acta</u> y si está de acuerdo con ella podrá **Aceptar Acta**.

- Solicitud Finalizada: Aquí verá las obras en las que el proceso TIC ha finalizado después de que el Acta subida por una de las partes sea aceptada por la otra.
- Solicitud cancelada: Aquí verá las obras en las que el solicitante haya marcado Cancelar Solicitud durante el proceso.
- Solicitud caducada: Aquí verá las obras en las que, transcurridos tres meses desde su creación, no se haya iniciado el proceso.

Durante todo el proceso de la TIC, representante y solicitante recibirán notificaciones de todos los cambios de estado de las obras en su cuenta de email.

# 13. <u>Notificación del inicio de obra a Gas Natural (Afectación sólo en</u> <u>Catalunya)</u>

- En caso de que se hayan solicitado servicios como Nueva Obra y haya afectación de Gas Natural, el solicitante debe notificar a Gas Natural el inicio de su obra así como otros datos necesarios, como el nombre y teléfono del jefe de obra. Este proceso puede realizarlo a través de la plataforma.
- El solicitante puede cumplimentar esta información de maneras distintas:
  - 1. En la pantalla ALTA/MODIFICACIÓN DEL PROYECTO al dar de alta la obra.

|                                      | Promotor:        | ACEFAT         | 10         | Contratista: ACEFAT | 9             |      | 🚮 Ref. de usuario:    | <b>1</b> 29 |
|--------------------------------------|------------------|----------------|------------|---------------------|---------------|------|-----------------------|-------------|
| Fecha prevista de<br>inicio de obra: | 20/04/2012       |                |            | Longitud de zanja:  | 272           | m.   |                       |             |
| Fecha de real de                     | 20/04/2012       |                |            | Duración prevista   | 10            | dias |                       |             |
| lefe de Obra                         | the of the state |                |            | 2                   |               |      | Teléfono Jefe SSS0000 | la F        |
| Observaciones de<br>ejecución        | Necesitamo       | s la presencia | de un técn | 100.                |               |      |                       |             |
| Dirección de la obra:                |                  |                |            | Di                  | rección de la | obra |                       |             |
|                                      | VIA AUGUSTA      | , 59           |            |                     |               |      |                       |             |
|                                      | C.P.             |                |            |                     | Población     |      | 2                     | Provincia   |
|                                      | 08006            |                |            | BAR                 | CELONA        |      |                       | BARCELONA   |

# Si se rellenan todos los campos, el solicitante recibirá un correo electrónico mostrando los datos introducidos desde la dirección alerta.wise@acefat.es:

[ACEFAT\_ISMSS] Notificación de Gas Natural referente al proyecto 9249

NOTIFICACIÓN DE INICIO DE OBRA QUE AFECTA A CANALIZACIÓN DE GAS

Ntra. Ref. : 9249 DESTINATARIO: ACEFAT Dirección: Via Augusta 59 Barcelona 08006 Barcelona Tel: 934156613 Fax: 934156269 Razón Social de la empresa ejecutora de las obras: ACEFAT Domicilio de la empresa ejecutora de las obras: Via Augusta 59 Barcelona 08006 Barcelona Lugar de las obras: VIA AUGUSTA, 59 BARCELONA 08006 BARCELONA Denominación de la obra: Test Via Augusta\_2 Objeto de la obra: Edificación y equipamientos Fecha de inicio de ejecución de las obras: 20/04/2012 0:00:00 Duración prevista de las obras: 10 Días Nombre del jefe de obra: Nombre y Apellido Teléfono de contacto con el jefe de obra: 931234567 Observaciones: Necesitamos la presencia de un técnico.

De acuerdo con el Real Decreto 919/2006, ITC-ICG 01 punto 8, el solicitante se comprometerá a respetar las obligaciones y normas facilitadas por Gas Natural Distribución y a utilizarlas adecuadamente para evitar daños en las instalaciones de distribución de gas durante los trabajos que se desarrollen en sus inmediaciones. El solicitante no podrá dar comienzo a sus trabajos hasta que haya recibido y aceptado formalmente esta información, debiendo utilizarla de forma adecuada con el fin de no dañar las instalaciones de distribución de gas. Posteriormente, **la entidad solicitante comunicará el inicio de sus actividades al distribuidor al menos con 24 horas de antelación**.

También recibirá, 72 horas antes del inicio de la obra, otro correo de la misma dirección con un link por si la información introducida se necesitara modificar:

[ACEFAT\_ISMSS] Notificación de Gas Natural referente al proyecto 9249

#### NOTIFICACIÓN DE INICIO DE OBRA QUE AFECTA A CANALIZACIÓN DE GAS

Debe completar y/o verificar los datos relacionados a la obra de referencia **9249**. De acuerdo con el Real Decreto 919/2006, ITC-ICG 01 punto 8, el solicitante se comprometerá a respetar las obligaciones y normas facilitadas por Gas Natural Distribución y a utilizarlas adecuadamente para evitar daños en las instalaciones de distribución de gas durante los trabajos que se desarrollen en sus inmediaciones.

El solicitante no podrá dar comienzo a sus trabajos hasta que haya recibido y aceptado formalmente esta información, debiendo utilizarla de forma adecuada con el fin de no dañar las instalaciones de distribución de gas. Posteriormente, **la entidad solicitante comunicará el inicio de sus actividades al distribuidor al menos con 24 horas de antelación.** 

Link de acceso: http://ewise.acefat.com/Wise/Menu.aspx?page=GN/Ticket.aspx&IdPrj=9249&readonly=false

El link de acceso lleva al usuario al inicio de la plataforma eWise, dónde, después de introducir su usuario y contraseña, mostrará una pantalla en la que poder modificar los datos.

| Itra. Ref.              | 9249                                    |              |        |       |           |
|-------------------------|-----------------------------------------|--------------|--------|-------|-----------|
| estivelario             | ACEFAT                                  |              |        |       |           |
| recolo                  | Vie Augusta 59                          | Barcel       | lona   | 08006 | Barceluna |
| 4. C                    | 934156613                               |              |        |       |           |
|                         | 934136269                               |              |        |       |           |
| stehentrop labor ning   | ACEFAT                                  |              |        |       |           |
| micilio contratuta      | Via Augusta 58                          | Barcel       | lona   | 08006 | Barcelone |
|                         | 834156613                               |              |        |       |           |
|                         | 934156289                               |              |        |       |           |
| ger de las sibras       | VIA AUGUSTA, 99                         | and a second | ELONA. | 68006 | BARCELONA |
| nominación de la ubra   | Test Via Augusta_3                      |              |        |       |           |
| rjeto de la stira       | Edificación y equipermientos            |              |        |       |           |
| cha de inicio           | 2wo4/2013 6 or de                       |              |        |       |           |
| ración prevata          | 18                                      |              |        |       |           |
| onbre del jefe de stins | (W/Arrented                             |              |        |       |           |
| eléfono de contecto     | 93200000                                |              |        |       |           |
| toenscones a la         | Verezitante la presencie de un térnion. | 1            |        |       |           |

Una vez modificados hay que marcar el botón Enviar y la información quedará actualizada. El solicitante recibirá un correo electrónico mostrando los datos introducidos.

# 2. A través del mail de notificación, que se recibirá 72 horas antes del inicio de la obra, en caso de no haber rellenado los datos al dar de alta la obra.

[ACEFAT\_ISMSS] Notificación de Gas Natural referente al proyecto 9250

NOTIFICACIÓN DE INICIO DE OBRA QUE AFECTA A CANALIZACIÓN DE GAS

Debe completar y/o verificar los datos relacionados a la obra de referencia **9250**. De acuerdo con el Real Decreto 919/2006, ITC-ICG 01 punto 8, el solicitante se comprometerá a respetar las obligaciones y normas facilitadas por Gas Natural Distribución y a utilizarlas adecuadamente para evitar daños en las instalaciones de distribución de gas durante los trabajos que se desarrollen en sus inmediaciones.

El solicitante no podrá dar comienzo a sus trabajos hasta que haya recibido y aceptado formalmente esta información, debiendo utilizarla de forma adecuada con el fin de no dañar las instalaciones de distribución de gas. Posteriormente, **la entidad solicitante comunicará el inicio de sus actividades al distribuidor al menos con 24 horas de antelación.** 

Link de acceso: http://ewise.acefat.com/Wise/Menu.aspx?page=GN/Ticket.aspx&IdPrj=9250&readonly=false

Una vez rellenados los campos, el solicitante recibirá un correo electrónico mostrando los datos introducidos.

# 3. Si al dar de alta la obra se hubieran rellenado parcialmente los datos, el solicitante recibirá un mail de notificación 72 horas antes del inicio de la obra.

Una vez rellenados los campos, el solicitante recibirá un correo electrónico mostrando los datos introducidos.

Una vez rellenados todos los campos, la notificación a Gas Natural quedará correctamente finalizada.

### 14. Visualizar y Descargar los Servicios

Una vez haya tramitado la petición, esta será enviada a los proveedores de servicios disponibles. Cuando lleguen los servicios se le informará por un mensaje de correo electrónico procedente de alerta.wise@acefat.es con el siguiente contenido:

[ACEFAT\_ISMSS] #141723#:Servicios recibidos
Ya tiene disponibles en el portal eWise alguno de los servicios solicitados:
Código : 141723
Descripción : Test Barcelona

En la pestaña **Proyectos** es dónde encontrará la petición o proyecto.

En esta pantalla aparecen una serie de carpetas, éstas variaran en función del estado en qué se encuentre la petición de servicios de los proyectos:

| Tablón Proyectos Modifica                 | r T | IC Autorizacion                                          | es Mapa    | Filtros     | Administración |
|-------------------------------------------|-----|----------------------------------------------------------|------------|-------------|----------------|
| Menú principal                            | •   | O Ayuda                                                  |            |             |                |
| <u>Nuevo Estudio</u><br><u>Nueva Obra</u> |     | Lista de Proyectos<br>Agrupada por:<br>• Estado y semana | Referencia | as de usuar | rio            |
| <u>Refrescar lista</u>                    |     | 🕀 🧰 GUARDADOS                                            |            |             |                |
| Código Proyecto<br>WISE                   |     | In Crimer Actives                                        |            |             |                |
| Filtro actual :<br>DEFECTE                |     |                                                          |            |             |                |
| Lista de Proyectos a Informe :            |     |                                                          |            |             |                |
| Gestión de Favoritos                      | •   |                                                          |            |             |                |
| Conjunto de Visualización                 | 0   |                                                          |            |             |                |

- ✓ **GUARDADOS:** aquí están los proyectos creados que no se han tramitado.
- ✓ **NOVEDADES:** aquí están los proyectos que han recibido servicios y no han sido leídos.
- ✓ **PENDIENTES:** aquí están los proyectos pendientes de recibir servicios.
- ✓ **ACTIVOS:** aquí están los proyectos en los que todos los servicios han sido recibidos y leídos.

Deberemos ir a la carpeta **Novedades**, abrir la sub-carpeta de la semana correspondiente y clicar sobre la petición para abrirla.

| acefat                                                                                                    |                                                                                                    | acefat                                                                                                    | infroestructures de serveis públics |
|----------------------------------------------------------------------------------------------------|----------------------------------------------------------------------------------------------------|----------------------------------------------------------------------------------------------------|-------------------------------------|
| Nombre y Apelidos                                                                                                    |                                                                                                    |                                                                                                    | Genérico 🛛 🖌 Salin                  |
| Tablón Proyectos Modificar 1                                                                                                    | TIC Autorizaciones Mapa Filtros Alminis                                                                                                    | stración                                                                                                    |                                     |
| Menú principal 😗                                                                                                    | Ayuda                                                                                                    |                                                                                                    |                                     |
| Nuevo Estudio       Bartesca: lista       Código Proyecto       WISE       VISE       PROR DEFECTO3       Fibro actual :       [POR_DEFECTO3]       Gestián de lavoritos       Conjunto de Visualización | Lista de Proyectes<br>Arusad par<br>Distado y sennung O Referencias de usuario<br>Distado y sennung O Referencias de usuario<br>Distado y sennung O Referencias de usuario<br>Distado y sennung O Referencias de usuario<br>Distado y Sennung O Referencias de usuario<br>Distado y Distado y Distado y Distado y Distado y Distado y<br>Constitución C (14723)<br>Distante o CAMBRIS (14173)<br>Distante o CAMBRIS (14173) | NOVEDADES > 2012-17 > 141723         ID:       141723 - Estudio         Código Ext:       Obre:         Obre:       Tes Barcelona         Motivo:       Contrucción red de servicios         Usuario alta:       26/14/2012 9:17:58         Estado:       NOVEDADES         Descargar los mapse an un zip       Opciones         Ver Proyecto Ver Mapa Proyecto Ver IIC Actualizar         Servicios       Documentos         Autorizaciones       Referencias usuario         IS       Ajuntament de Barcelona - Barcelona Sud         IS       PECSA-ENDESA         IS       FecSa-ENDESA         IS       ONO         IS       Telefónica de España | 630863                              |

A la derecha se abrirá la petición con toda su información.

Para abrir los archivos puede hacerlo de dos formas distintas:

Descargar los servicios en un Zip:

Para descargar toda la documentación en un zip debe pulsar el botón

Descargar los mapas en un zip (botón activo únicamente cuando están disponibles todos

los servicios).

Luego aparece una pantalla para aceptar las condiciones del servicio: hay que marcar la casilla y pulsar en Sí. Después se abre una ventana para descargar el archivo.

| Condiciones del servicio                                                                                             | Descarga de archivos                                                                                                    |  |
|----------------------------------------------------------------------------------------------------|----------------------------------------------------------------------------------------------------|--|
| ES NECESARIO SEGUIR LAS CONDICIONES DE USO<br>EXPRESADAS A CONTINUACIÓN POR CADA<br>COMPAÑIA DE SERVICIO:            | ¿Desea abrir o guardar este archivo?                                                                                                    |  |
| CONDICIONES DEL SERVICIO DEL AYUNTAMIENTO<br>DE BARCELONA                                                            | Nombre: http://docsXarxa_a2012_17_141723_pr141723.zip<br>Tipo: Compressor ZIP WinRAR, 1.51 MB<br>De: ewise.acefat.com                                                                                        |  |
| servicio proporcionado por el AYUNTAMIENTO<br>DE BARCELONA, adjunto en la pestaña de<br>Documentos de este Proyecto. | A <u>b</u> rir <u>G</u> uardar Cancelar                                                                                                    |  |
| CONDICIONES DEL SERVICIO DE AGUAS                                                                                    | Aunque los archivos procedentes de Internet pueden ser útiles,<br>algunos archivos pueden llegar a dañar el equipo. Si no confía en<br>el origen, no abra ni guarde este archivo. <u>¿Cuál es el riesgo?</u> |  |

• Descargar los servicios individualmente por compañía: Para descargar la documentación asociada a cada compañía de forma individual.

Debe estar en la pestaña **Servicios** (en la parte inferior). Pulsar 🖄 y se desplegan los archivos de servicios asociados a cada compañía.

|                                                                   | Servicios | Documentos | Autorizaciones | Referencias usuario |  |
|-------------------------------------------------------------------|-----------|------------|----------------|---------------------|--|
|                                                                   |           |            |                |                     |  |
| Aigües de Barcelona - Barcelona Sud                               |           |            |                |                     |  |
| 141731-631023 - C. DE SICÍLIA Nº 113 (BARCELONA)                  |           |            |                |                     |  |
| Coordenadas: 431573,4583288 Angulo: 90º Formato: A3 Escala: 1:500 |           |            |                |                     |  |
| 🗎 🗖 AG-BCN-S_141731_Test Barcelona_1545210.pdf (1545210)          |           |            |                | (1545210)           |  |
| Estado: NOVEDADES Respuesta: 26/04/2012 9:29:34                   |           |            |                |                     |  |
| Ajuntament de Barcelona                                           |           |            |                |                     |  |
|                                                                   |           |            |                |                     |  |
| S FECSA-ENDESA                                                    |           |            |                |                     |  |
| Sas Natural Distribución SA                                       |           |            |                |                     |  |
| S ONO                                                             |           |            |                |                     |  |
| I Telefònica de España                                            |           |            |                |                     |  |

Para descargarse los servicios hay que marcar el icono ៉ que hay junto al archivo

Luego aparece una pantalla para aceptar las condiciones del servicio: hay que marcar la casilla y pulsar en Sí. Después se abre una ventana para descargar el archivo.

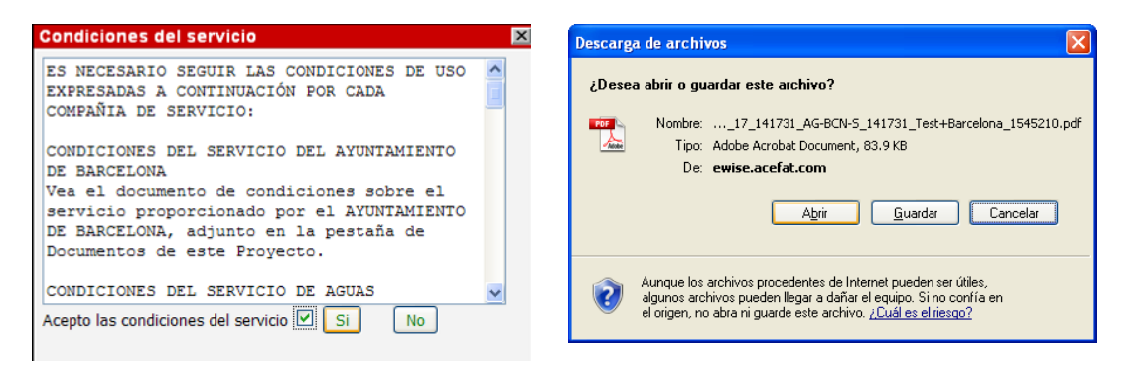

Finalmente en el navegador se abrirá una ventana con el archivo.

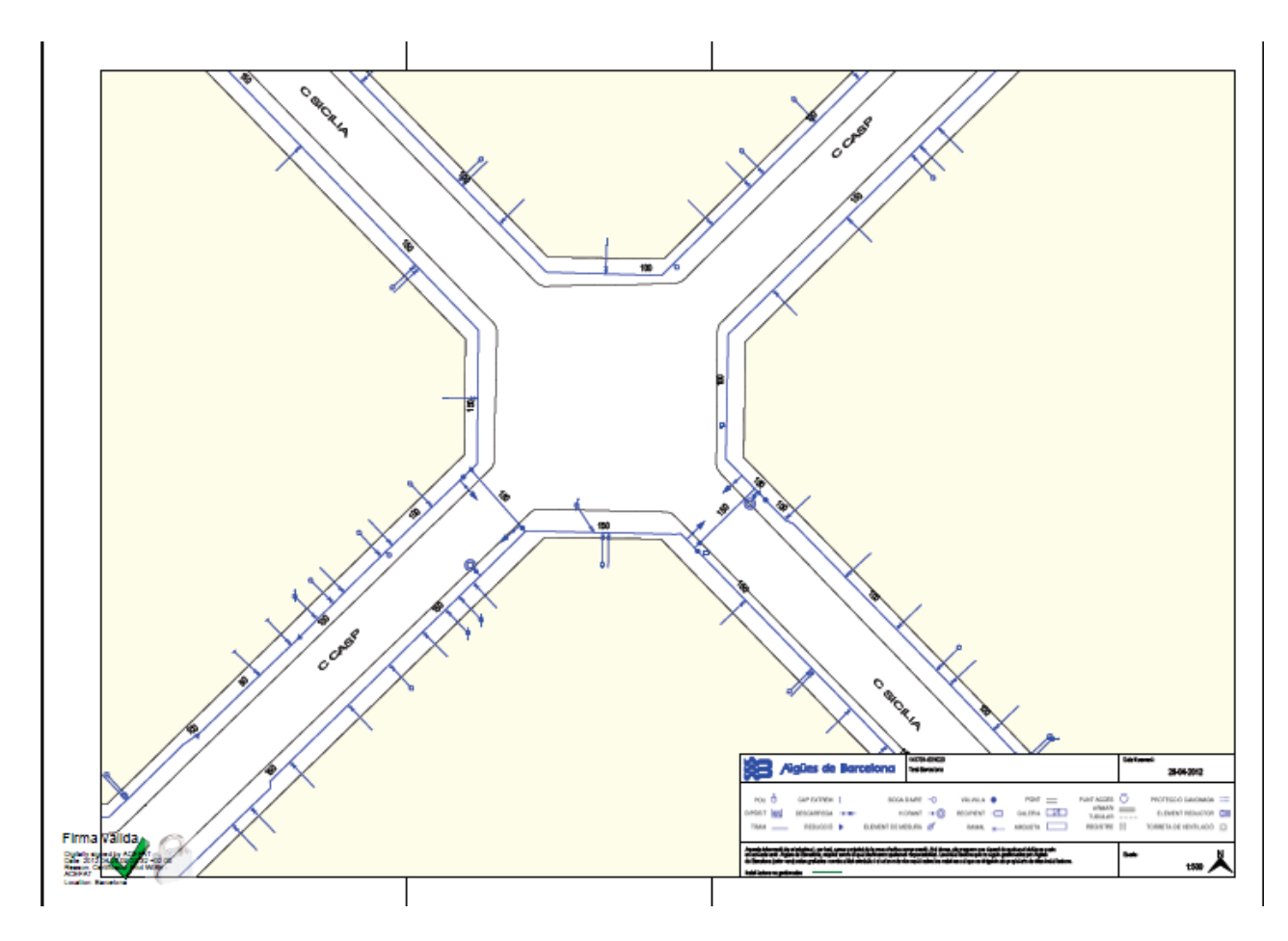

Una vez **abiertos todos los documentos**, la petición se archivará automáticamente en la carpeta **Activos** (en su semana correspondiente) dentro de la pestaña Proyectos.

### 15. <u>Gestión de Favoritos</u>

La funcionalidad "Gestión de Favoritos" es una herramienta de trabajo integrada en la plataforma eWise que facilita la navegación entre nuestros proyectos.

Con "Gestión de Favoritos" podrá añadir cualquier subconjunto de proyectos en un filtro favorito. Con tan solo "Habilitar Favoritos" se activa la posibilidad de **seleccionar tus proyectos favoritos**. Esta función está pensada para facilitar la navegación entre tus proyectos más importantes o destacados para encontrarlos más fácil mente, tal y como se explica a continuación:

#### 15.1. Habilitar la funcionalidad "Gestión de Favoritos"

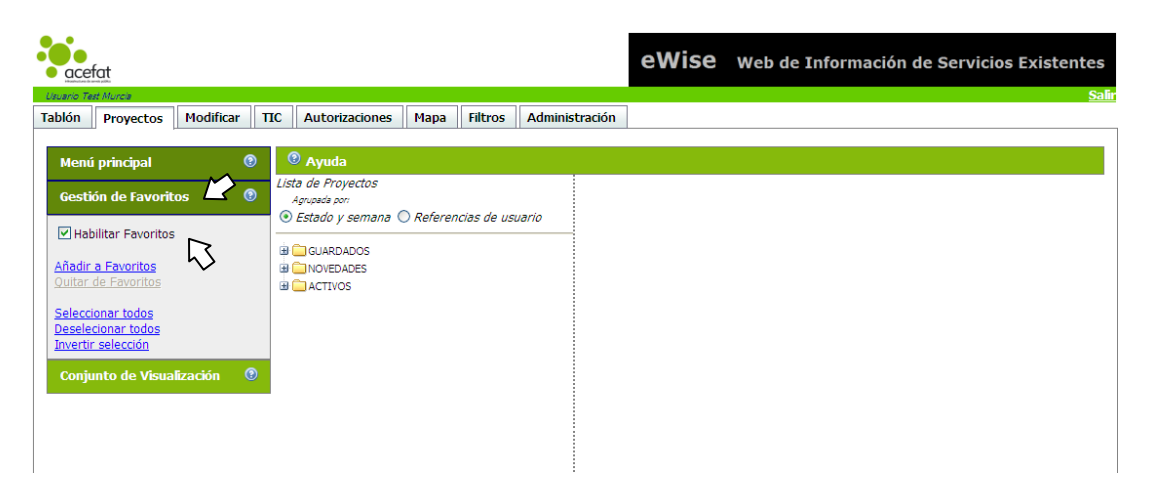

Hacemos clic en "Gestión de Favoritos" y en "Habilitar Favoritos"

Seleccionamos nuestros proyectos favoritos y creamos un nuevo conjunto con todos ellos, a continuación debemos aceptarlo. La plataforma nos permite crear varios conjuntos.

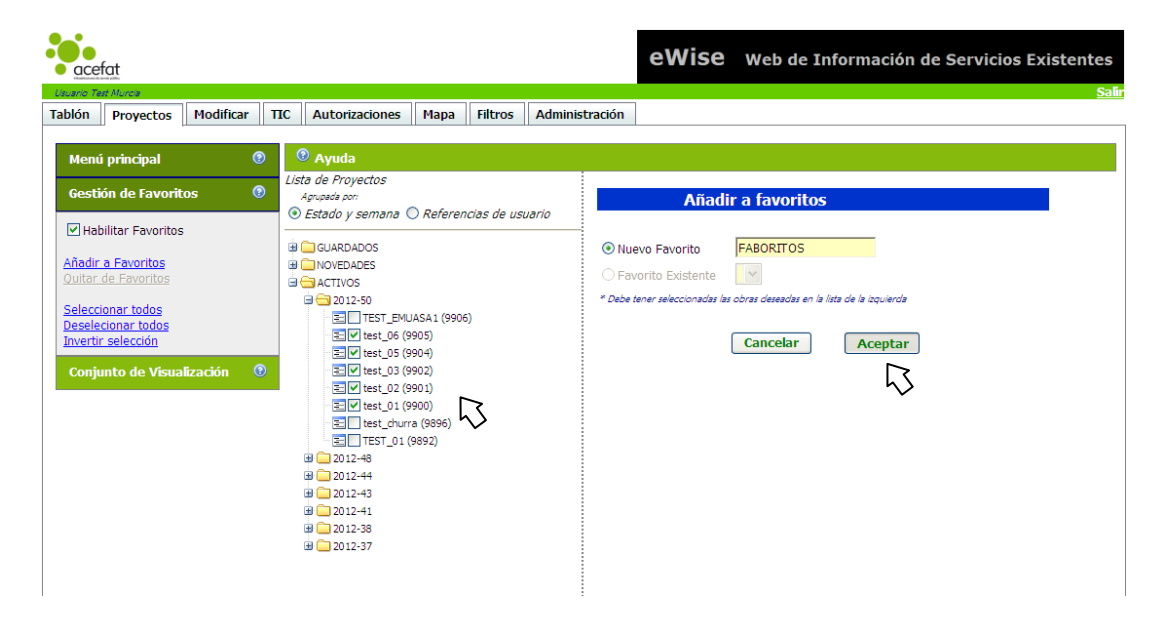

A partir de este momento, en el "Menú Principal" ya podemos encontrar nuestro filtro favorito que con un solo "clic", siempre nos permitirá visualizar estos conjuntos.

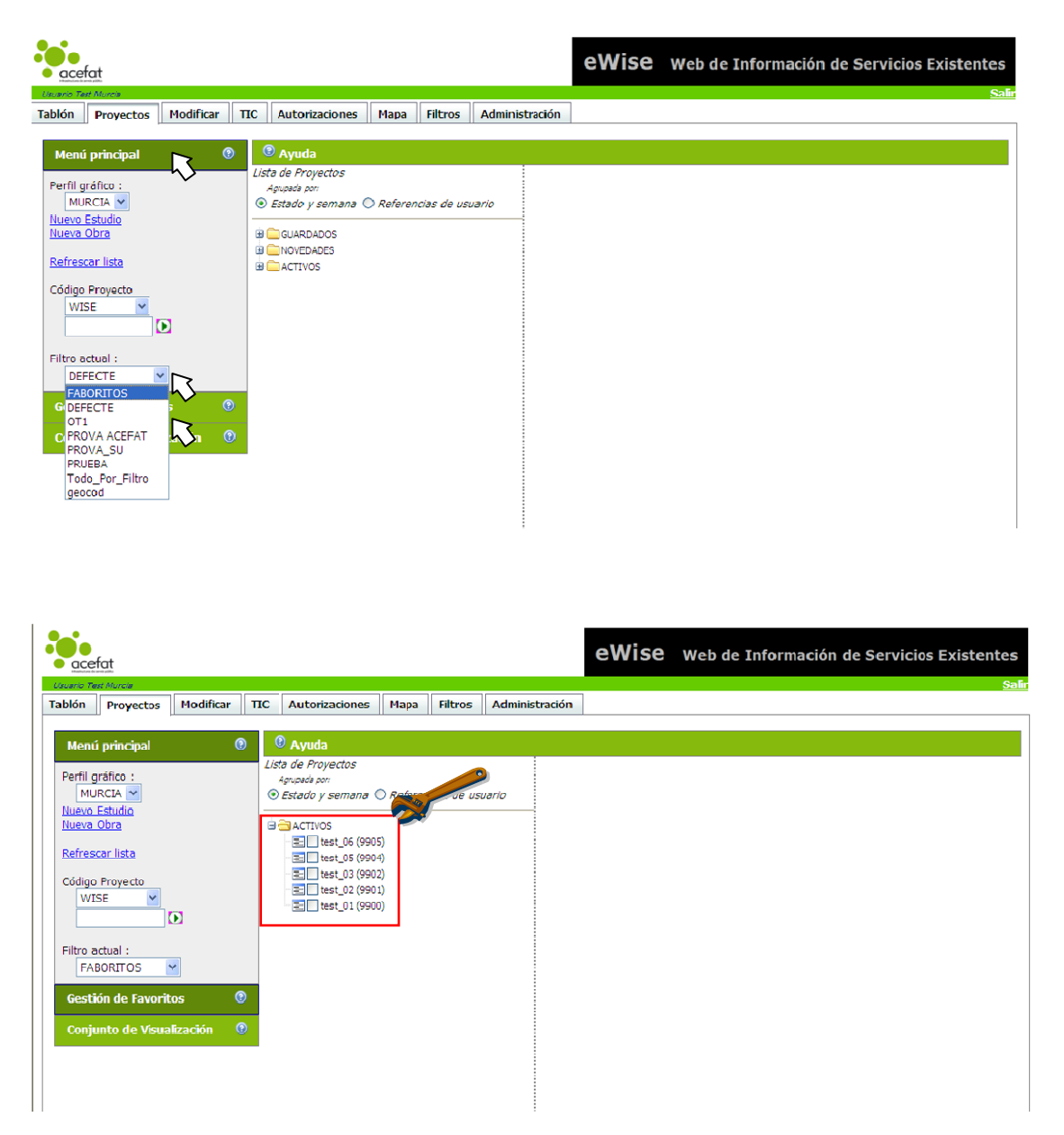

Podemos crear tantos conjuntos de proyectos favoritos como necesitemos.

Otra forma de visualizar conjuntos de proyectos es con las "Referencias de usuario", tal y como se describe en el apartado "Referencias de usuario".

# 16. <u>Conjunto de Visualización</u>

La funcionalidad "Conjunto de Visualización" es una herramienta de trabajo integrada en la plataforma eWise que facilita la visualización de un conjunto de proyectos en el mapa.

Con "Conjunto de Visualización" podrá visualizar cualquier subconjunto de proyectos en un el mapa. Con tan solo "Habilitar Cjto. de Visualización" se activa la posibilidad de seleccionar proyectos. Esta función está pensada para **facilitar la visualización** de proyectos **en el mapa** al mismo tiempo y ubicarlos entre sí, tal y como se explica a continuación:

#### 16.1 Habilitar la funcionalidad "Conjunto de Visualización":

Hacemos clic en "Conjunto de Visualización" y "Habilitar Cjto. de Visualización". Seleccionar las obras que nos interese visualizar al mismo tiempo en el mapa y hacemos clic en "<u>Visualizar obras marcadas</u>":

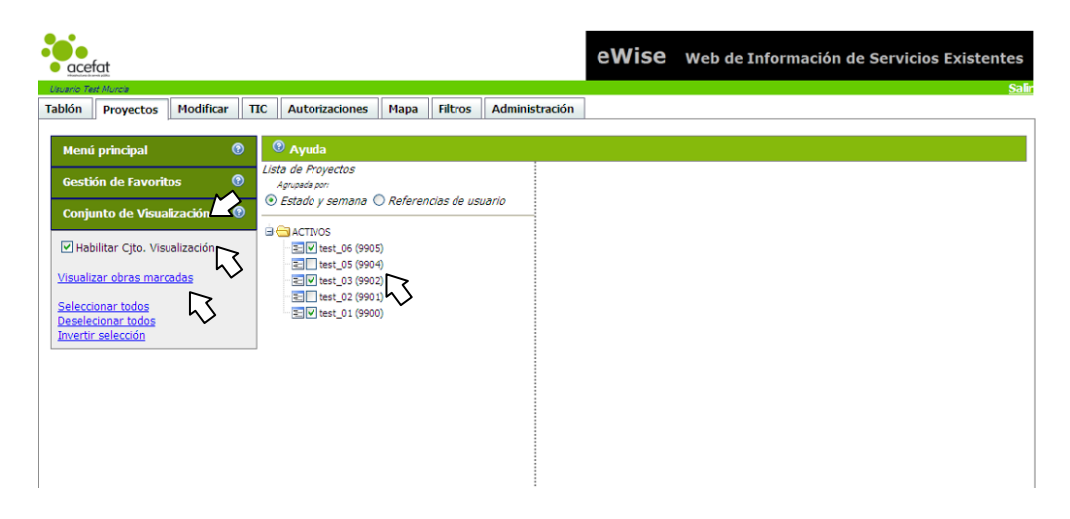

Con un solo clic ya podremos, visualizar un conjunto de proyectos en el mapa.

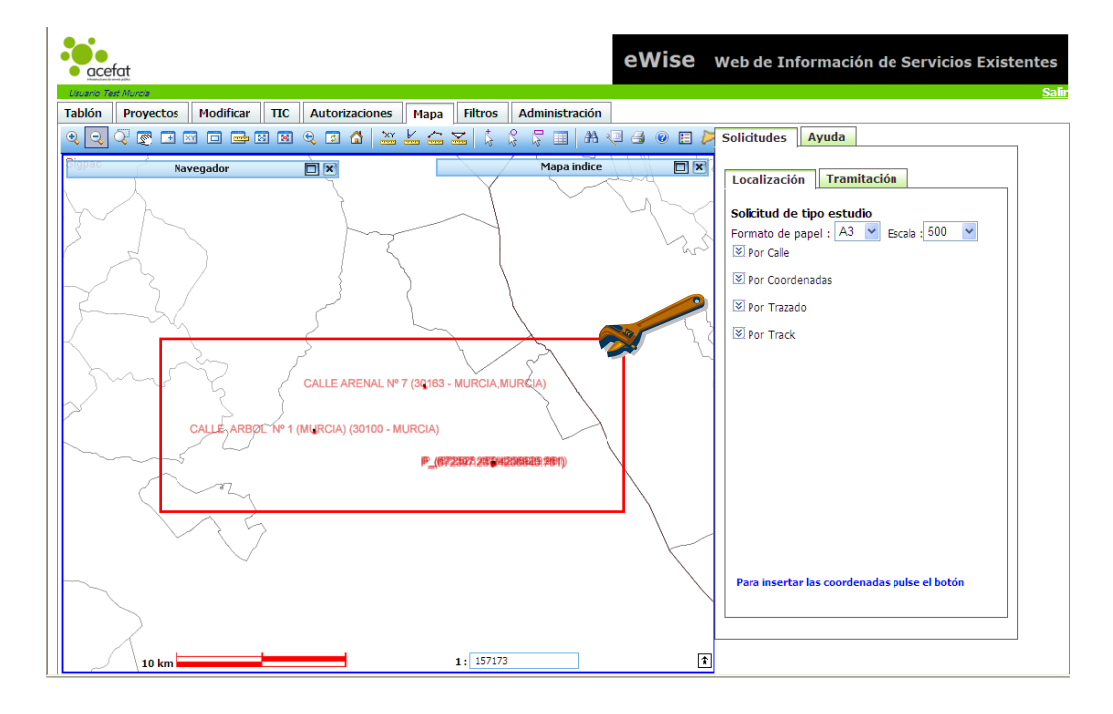

Tanto "Gestión de Favoritos" como "Conjunto de Visualización" son herramientas pensadas para trabajar con conjuntos de obras.

Algunas aplicaciones de esas funcionalidades pueden ser:

- Seguimientos de un tipo de proyectos\* a lo largo de los meses o años, sin tener que buscarlos manualmente entre todos los proyectos realizados por una empresa/usuario. Esto puede ser muy útil para empresas que pidan servicios diariamente y manejen un gran volumen de peticiones.
- 2) Acceso a proyectos realizados por un usuario (Referencias de usuario).
- 3) Visualización en el mapa de todos los proyectos y saber en qué zonas han sido realizados.

\* Tipo de proyectos: Nos podemos referir a proyectos que tengan algunas características en común; Averías, ramales, canalizaciones, conexiones, instalaciones, reparaciones, nombres de Calles, de Avenidas, de parques...

### 17. <u>Salir de la Plataforma</u>

Pulsar la opción **Salir** que se encuentra en el margen superior derecho de la Web eWise.

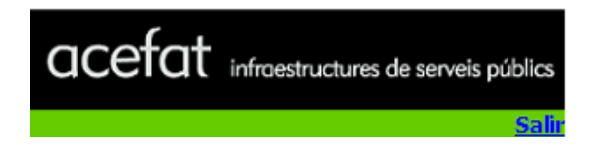